KA01165C/28/ZH/08.22-00

71590889

# 简明操作指南 Liquistation CSF48

自动水质采样仪

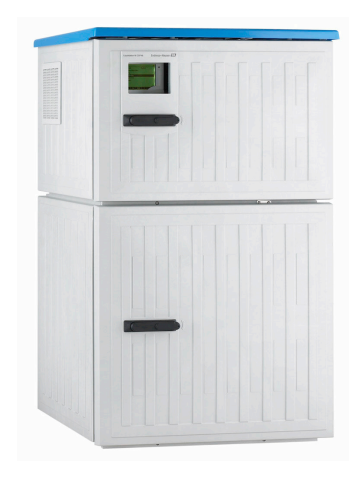

本文档为《简明操作指南》,不能替代设备随箱包装中的《操作手册》。

详细设备信息参见《操作手册》和网站上的其他文档资料:

- www.endress.com/device-viewer
- 智能手机/平板电脑: Endress+Hauser Operations App

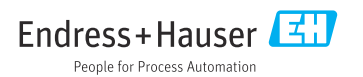

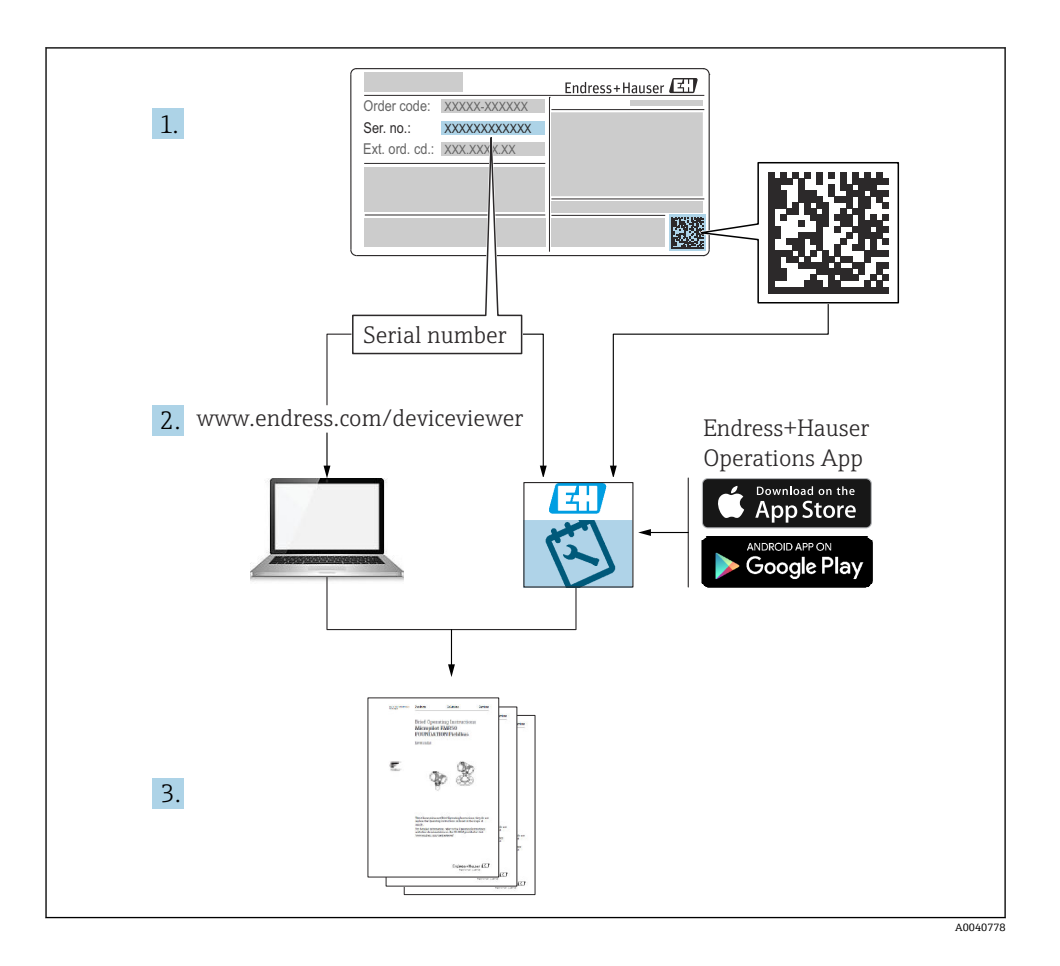

Endress+Hauser

# 目录

| 1               | 文档信息                                                | 4        |
|-----------------|-----------------------------------------------------|----------|
| 1.1             | 安全图标                                                | 4        |
| 1.2             | 图标                                                  | 4        |
| 1.3             | 设备上的图标                                              | 4        |
| 1.4             | 文档资料                                                | 5        |
| _               |                                                     |          |
| 2               | 基本安全指南                                              | 6        |
| 2.1             | 人员要求                                                | 6        |
| 2.2             | 指定用途                                                | 6        |
| 2.3             | 上作场所安全                                              | 6        |
| 2.4             | 操作安全                                                | 7        |
| 2.5             | 广品女主                                                | 8        |
| 3               | 产品描述                                                | 9        |
| 31              |                                                     | 9        |
| 3.2             | / 曲线//<br>得各结构                                      | 12       |
| 3.3             | 接线端子分配                                              | 14       |
|                 |                                                     |          |
| 4               | 到货验收和产品标识 1                                         | 5ا       |
| 4.1             | 到货验收                                                | 15       |
| 4.2             | 产品标识                                                | 15       |
| 4.3             | 储存和运输                                               | 16       |
| 4.4             | 供货清单                                                | 16       |
| -               | ते-भ <u>ि</u>                                       |          |
| 5               |                                                     |          |
| 5.1             | 安装要求                                                | 17       |
| 5.2             | 设置仪表<br>汤 达波 金 · · · · · · · · · · · · · · · · · ·  | 22       |
| 5.3             | 进以流进八女装义采木杆                                         | 20       |
| J. <del>4</del> | 又农川亚旦                                               | 27       |
| 6               | 电气连接 2                                              | 28       |
| 6.1             | 连接传感器                                               | 29       |
| 6.2             | 连接采样仪控制器                                            | 33       |
| 6.3             | 将信号发射器连接至报警继电器                                      | 37       |
| 6.4             | 连接通信                                                | 38       |
| 6.5             | 连接附加输入、输出或继电器                                       | 44       |
| 6.6             | 连接电源                                                | 46       |
| 6.7             | 特殊接续指南                                              | 50       |
| 6.8             | 便件设置                                                | 50       |
| 6.9             | 佣保防护寺级                                              | 50       |
| 0.10            | 上按归悭里                                               | 52       |
| 7               | 操作方式                                                | 53       |
| 71              | 操作方式概述                                              | 53       |
| 7.2             | 环带分离 Made 有关的 A A A A A A A A A A A A A A A A A A A | 53       |
| 7.3             | 通过现场显示单元访问操作菜单                                      | 55       |
| _               |                                                     |          |
| 8               | <u> </u>                                            | 8        |
| 8.1             | 将采样仪集成至系统中                                          | 58       |
| 0               | 调计                                                  | :2       |
| <b>7</b>        | ሃጣ ሥኒ                                               | 20       |
| 9.1             | 刃能位 <u>组</u>                                        | 63       |
| 9.2<br>0.2      | 以且业小 <b></b> 口百                                     | 03<br>62 |
| 2.2             | 以旦 熌 里 以 田 •••••••••••••••••••••••••••••••••        | 05       |

# **1** 文档信息

## 1.1 安全图标

| 安全信息结构                                       | 说明                                   |
|----------------------------------------------|--------------------------------------|
| ▲ 危险<br>原因(/后续动作)<br>疏略安全信息的后续动作<br>▶ 校正动作   | 危险状况警示。<br>疏忽 <b>会</b> 导致人员死亡或严重伤害。  |
| ▲ 警告<br>原因(/后续动作)<br>疏略安全信息的后续动作<br>▶ 校正动作   | 危险状况警示。<br>疏忽 <b>可能</b> 导致人员死亡或严重伤害。 |
| ▲ 小心<br>原因(/后续动作)<br>疏略安全信息的后续动作<br>▶ 校正动作   | 危险状况警示。<br>疏忽可能导致人员轻微或中等伤害。          |
| <b>注意</b><br>原因/状况<br>疏略安全信息的后续动作<br>▶ 动作/提示 | 疏忽可能导致财产和设备损坏。                       |

## 1.2 图标

| i                      | 附加信息, 提示 |
|------------------------|----------|
| $\checkmark$           | 允许       |
| $\checkmark\checkmark$ | 推荐       |
| ×                      | 禁止或不推荐   |
|                        | 参考设备文档资料 |
|                        | 参考页面     |
|                        | 参考图      |

▶ 操作结果

## 1.3 设备上的图标

- △-□ 参见设备文档资料
- 🛛 此类产品不可作为未分类城市垃圾废弃处置。必须遵循规定条件将产品寄回制造商废弃处置。

## 1.4 文档资料

下列文档资料是《简明操作指南》的补充说明,登陆网站,进入产品主页,下载文档:

- Liquistation CSF48 的《操作手册》BA00443C
  - 设备描述
  - 调试
  - 操作
  - 软件说明 (不包括传感器菜单说明,传感器菜单参见以下专用手册)
  - 设备诊断信息和故障排除
  - 维护
  - 维修和备件
  - 附件
  - 技术参数
- Memosens 的《操作手册》BA01245C
  - Memosens 输入的软件说明
  - Memosens 数字式传感器的标定指南
  - 传感器诊断信息和故障排除
- HART 通信型仪表的《操作手册》BA00486C
  - HART 现场设置和安装指南
  - HART 驱动程序说明
- 现场总线和网页服务器通信指南
  - HART 通信: SD01187C
  - PROFIBUS 通信: SD01188C
  - Modbus 通信: SD01189C
  - 网页服务器通信: SD01190C
  - 网页服务器通信 (可选): SD01190C
  - EtherNet/IP 通信: SD01293C
- ■《特殊文档》SD01068C:采样仪应用指南
- 其他 Liquiline 产品的文档资料:
  - Liquiline CM44xR (DIN 机柜盘装)
  - Liquiline System CA80 (分析仪)
  - Liquiline System CAT8x0 (样品预处理单元)
  - Liquistation CSFxx (采样仪)
  - Liquiport CSP44 (采样仪)

## 2 基本安全指南

### 2.1 人员要求

- 仅允许经培训的专业技术人员进行测量系统的安装、调试、操作和维护。
- 执行特定操作的技术人员必须经工厂厂方授权。
- 仅允许电工进行设备的电气连接。
- 技术人员必须阅读《操作手册》,理解并遵守其中的各项规定。
- 仅允许经专业培训的授权人员进行测量点故障排除。

Q允许制造商或其服务机构直接进行《操作手册》中未描述的维修操作。

## 2.2 指定用途

Liquistation CSF48 为固定式水质采样仪,通过真空泵、蠕动泵或采样安装支架间歇采样,并随后将试样传输至采样容器中冷藏保存。

采样仪适用以下应用场合:

- 市政污水处理厂和工业废水处理厂
- 实验室和水务监管部门
- 工业过程中的液体介质监测

禁止设备用于非指定用途,否则会危及人员和整个测量系统的安全。使用不当或用于非指定 用途导致的设备损坏,制造商不承担任何责任。

## 2.3 工作场所安全

用户有责任且必须遵守下列安全标准的要求:

- 安装指南
- 地方标准和法规

#### 电磁兼容性

- •产品通过电磁兼容性 (EMC) 测试, 符合国际工业应用的适用标准要求。
- 仅完全按照本《操作手册》说明进行接线的产品才符合电磁兼容性 (EMC) 要求。

## 2.4 操作安全

#### 在进行整个测量点调试之前:

- 1. 检查并确认所有连接均正确。
- 2. 确保电缆和软管连接无损坏。
- 3. 禁止使用已损坏的产品,并采取保护措施避免误操作。
- 4. 将产品标识为故障产品。

### 在操作过程中:

▶ 如果故障无法修复: 产品必须停用,并采取保护措施避免误操作。

## 🛕 小心

#### 维护过程中未关闭程序。

存在介质或清洗液导致人员受伤的风险!

- ▶ 关闭所有运行中的程序。
- ▶ 切换至服务模式。
- ▶ 如果在清洗过程中测试清洗功能,操作人员必须穿着防护服,佩戴护目镜和防护手套, 或正确采取人员防护措施。

## 2.5 产品安全

#### 2.5.1 先进技术

产品设计符合最严格的安全要求,通过出厂测试,可以安全工作。必须遵守相关法规和国际标准的要求。

与采样仪相连的设备必须符合适用安全标准。

#### 2.5.2 IT 安全

只有按照安装指南操作和使用设备,我们才会提供质保。设备配备安全机制,防止设备设置 被意外更改。

IT 安全措施根据操作员安全标准制定,旨在为设备和设备数据传输提供额外防护,必须由操作员亲自实施。

## 3 产品描述

## 3.1 产品设计

根据订购型号, 整套明渠采样单元包括:

- 控制器,带显示屏、操作按键和飞梭旋钮
- 采样真空泵或采样蠕动泵
- 塑料 (PE) 或玻璃试样瓶, 用于储存试样
- 采样室温度控制器 (可选),确保样品储存安全
- 吸液管道, 带吸液头

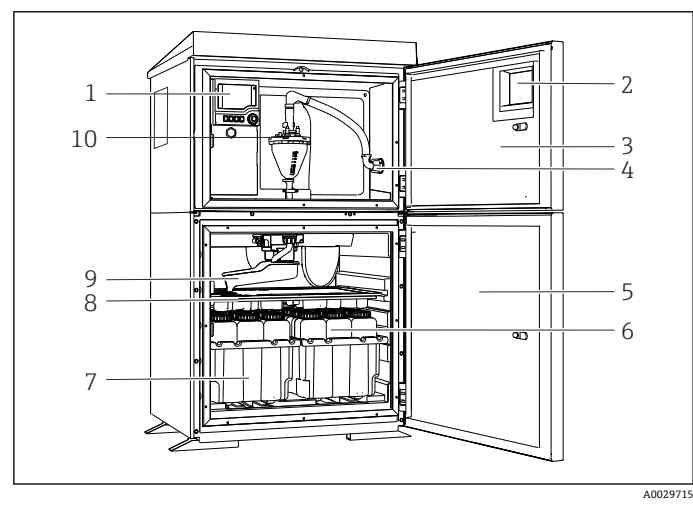

- 1 控制器
- 2 窗口 (可选)
- 3 定量腔室门
- 4 吸液管道接口
- 5 采样室门
- 6 试样瓶, 例如 PE 试样瓶 (1 L 容量, 2 x 12 个)
- 7 试样瓶托盘 (取决于使用的试样瓶类型)
- 8 分配盘 (取决于使用的 试样瓶类型)
- 9 分配臂

10 真空系统,例如带电导 式样品传感器的定量单 元

■ 1 Liquistation 采样仪(带真空泵的仪表型号)的结构示意图

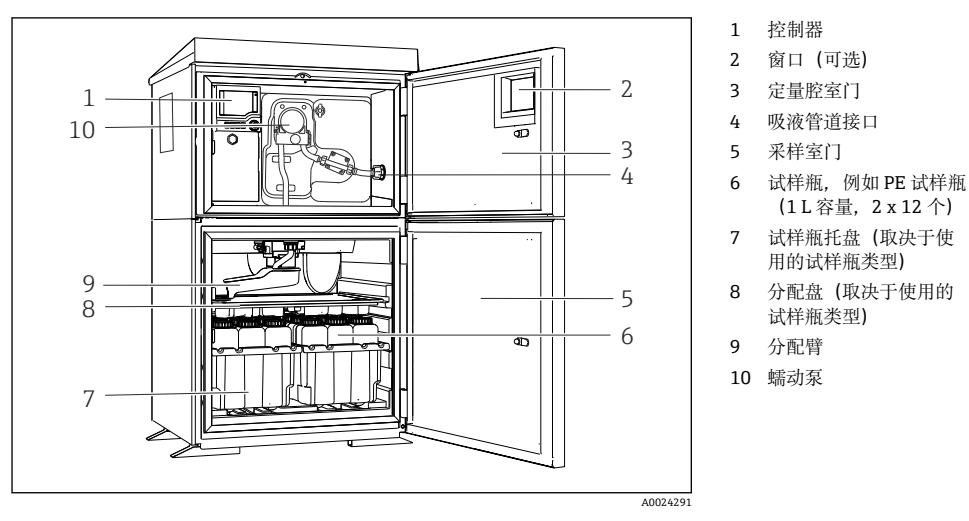

**2** Liquistation 采样仪(带蠕动泵的仪表型号)的结构示意图

整套压力管道采样单元包括 Liquistation 采样仪和 Samplefit CSA420 采样安装支架:

- 控制器,带显示屏、操作按键和飞梭旋钮
- Samplefit CSA420 采样安装支架,采样体积为 10 ml、30 ml 或 50 ml (取决于具体型号)
- 塑料 (PE) 试样瓶或玻璃试样瓶, 用于储存试样
- 采样室温度控制器(可选),确保安全试样储存

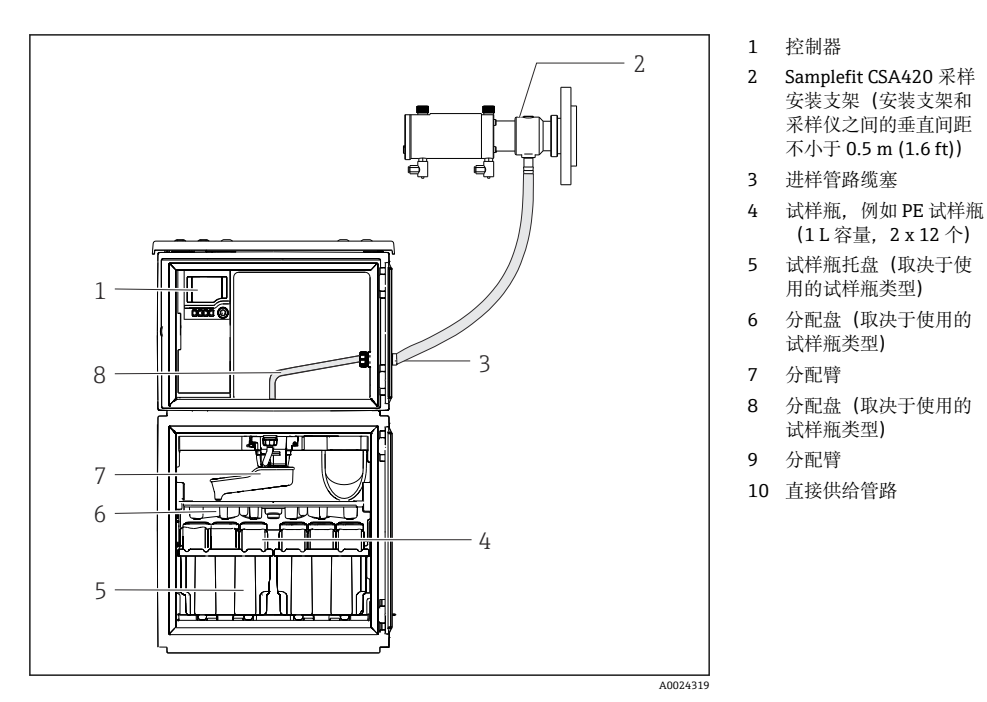

■ 3 Liquistation CSF48 (带 CSA420 采样安装支架)的结构示意图 带法兰连接的 Samplefit CSA420 采样安装支架示例

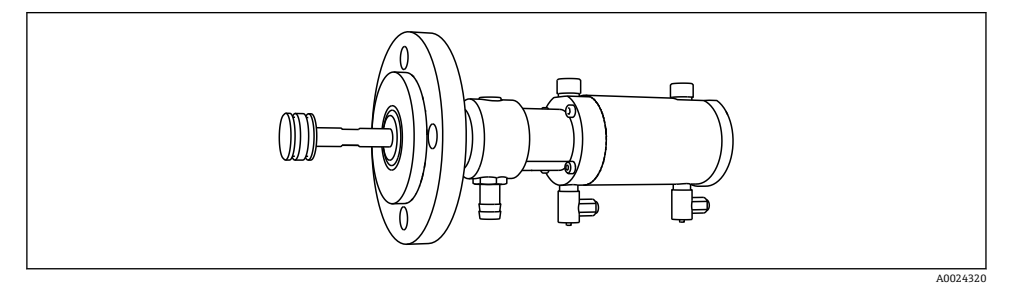

图 4 Samplefit CSA420 (带 DN50 法兰连接, PP) 采样安装支架

带 Triclamp 卡箍的 Samplefit CSA420 采样安装支架示例

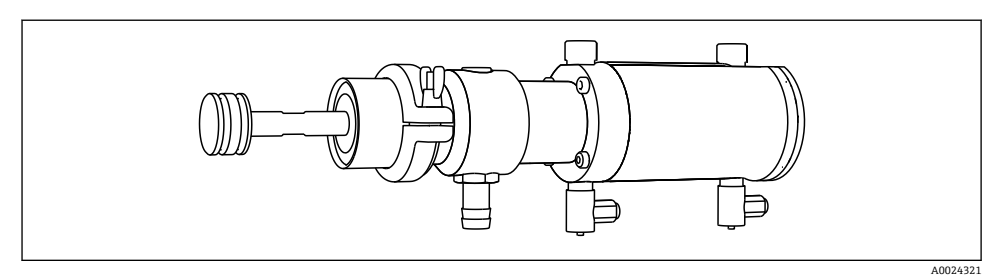

图 5 Samplefit CSA420 (带 Tri-Clamp DN50 卡箍连接, DIN 32676) 采样安装支架

## 3.2 设备结构

### 3.2.1 插槽和端口分配

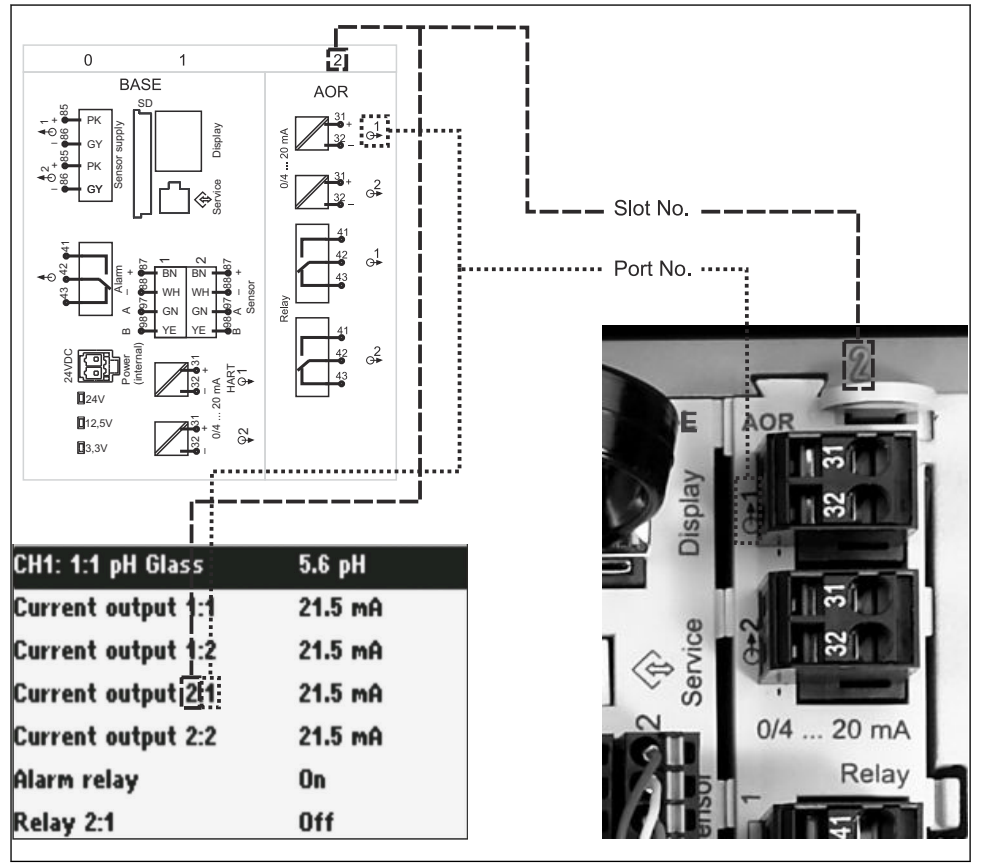

A0045689

• 硬件插槽和端口分配及对应屏显内容

#### 电子模块设置符合模块化概念:

- ■存在多个电子模块插槽,称为"插槽"。
- 外壳内的插槽连续编号。基本模块始终使用插槽 0 和 1。
- 此外,还有控制模块的输入和输出。此类插槽用"S"标识。
- 每个电子模块均带一路或多路输入、输出或继电器, 称为"端口"。
- 每个电子模块的端口连续编号, 软件自动识别。
- 按功能命名输出和继电器(例如"current output"),并按照插槽和端口编号升序显示。
   实例:
   显示屏上显示"Current output 2:1"表示:插槽2(例如 AOR 模块):端口1(AOR 模块的)
- 电流输出 1)● 按照"插槽:端口编号"升序将输入分配给各个测量通道 实例:

显示屏上显示"CH1:1:1"表示:

插槽1(基本模块):端口1(输入1)分配给测量通道1(CH1)。

## 3.3 接线端子分配

唯一接线端子名称的命名规则:

插槽号:端口号:接线端子号

#### 实例:继电器的常开触点 (NO)

设备带路数字式传感器输入、4路电流输出和4路继电器

- 基本模块 BASE2-E (带 2 路传感器输入, 2 路电流输出)
- 2AO 模块 (2 路电流输出)
- 4R 模块 (4 路继电器)

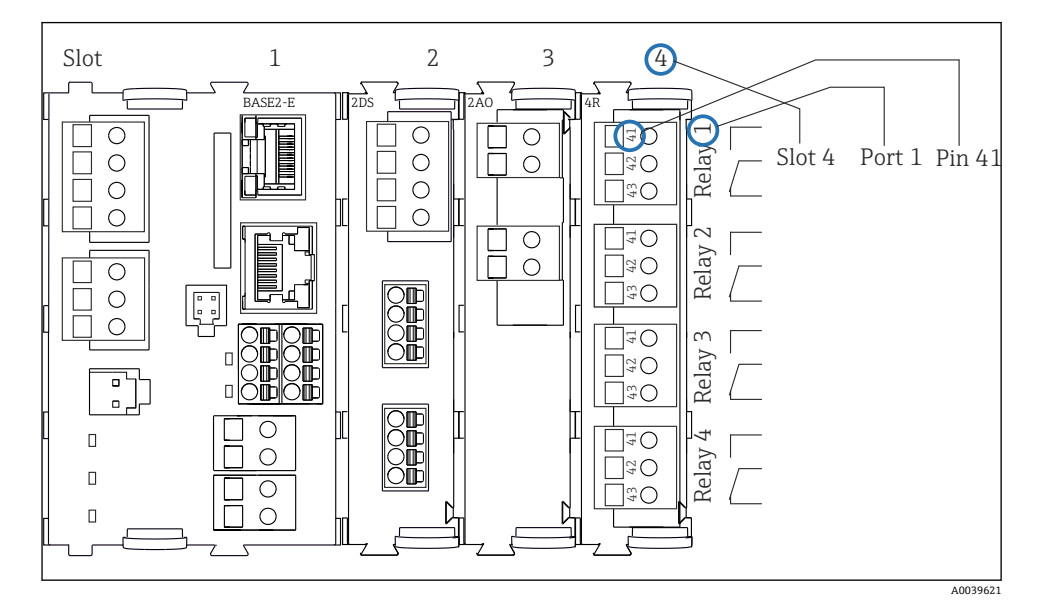

图 7 继电器常开触点 (41 号接线端子)的接线端子分配图

## 4 到货验收和产品标识

## 4.1 到货验收

- 1. 检查并确认外包装完好无损。
  - ▶ 如存在外包装破损,请立即告知供应商。 在事情尚未解决之前,务必妥善保管外包装。
- 2. 检查并确认包装内的物品完好无损。
  - ▶ 如物品已被损坏,请立即告知供应商。 在事情尚未解决之前,务必妥善保管物品。
- 3. 检查订单的完整性,确保与供货清单完全一致。
  - ▶ 比对供货清单和订单。
- 4. 使用抗冲击和防潮包装存放和运输产品。
  - ▶ 原包装具有最佳防护效果。 必须符合环境条件的指定要求。

如有任何疑问,请咨询 Endress+Hauser 当地销售中心。

## 4.2 产品标识

铭牌位置如下:

- 柜门内侧
- 包装上 (纵向粘贴标签)

#### 4.2.1 铭牌

铭牌提供下列设备信息:

- 制造商名称
- 订货号
- 扩展订货号
- 序列号
- 固件版本号
- 环境条件和过程条件
- 输入值和输出值
- 激活码
- 安全图标和警告图标
- ▶ 比对铭牌和订货单,确保一致。

#### 4.2.2 产品标识

#### 产品主页

#### www.endress.com/CSF48

## 订货号说明

下列位置处标识有产品订货号和序列号:

- 铭牌上
- 供货清单上

## 查询产品信息

- 1. 登陆公司网站 www.endress.com。
- 2. 在搜索页面 (带放大镜图标) 中输入有效序列号。
- 进行搜索(点击放大镜图标)。

   → 弾出窗口中显示产品列表。
- 4. 点击产品概览。
  - ▶ 显示新窗口。输入设备信息,包括产品文档资料代号。

#### 4.2.3 制造商地址

Endress+Hauser Conducta GmbH+Co. KG Dieselstraße 24 D-70839 Gerlingen

## 4.3 储存和运输

## 注意

#### 采样仪损坏

运输方式不当可能导致采样仪顶部受损或脱落。

▶ 使用升降式搬运车或叉车运输采样仪。禁止从顶部吊运采样仪。从顶部与底部的中间区域吊运采样仪。

## 4.4 供货清单

供货清单包括:

- 1 台 Liquistation CSF48, 以及:
  - 订购的试样瓶 (组)
  - 选配硬件
- 附件包

针对蠕动泵或真空泵:

不同角度 (直型、90°) 的吸液管道软管接头、内六角螺钉 (仅适用带真空泵的仪表型 号)

- 针对采样安装支架:
  - 2 根或 3 根压缩空气管道,每根长度 5 m; 1 根 EPDM 进样管道,内径 13 mm,长度 5 m
  - 蠕动泵或真空泵全套附件
  - 订货号为 CSF48-AA31\*和 CSF48-AA32\*的采样仪的全套附件(用于采样安装支架):
- •《简明操作指南》(订购语言,印刷版),1本
- 选配附件
- ▶ 如有疑问: 请咨询供应商或当地销售中心。

- 5 安装
- 5.1 安装要求
- 5.1.1 外形尺寸

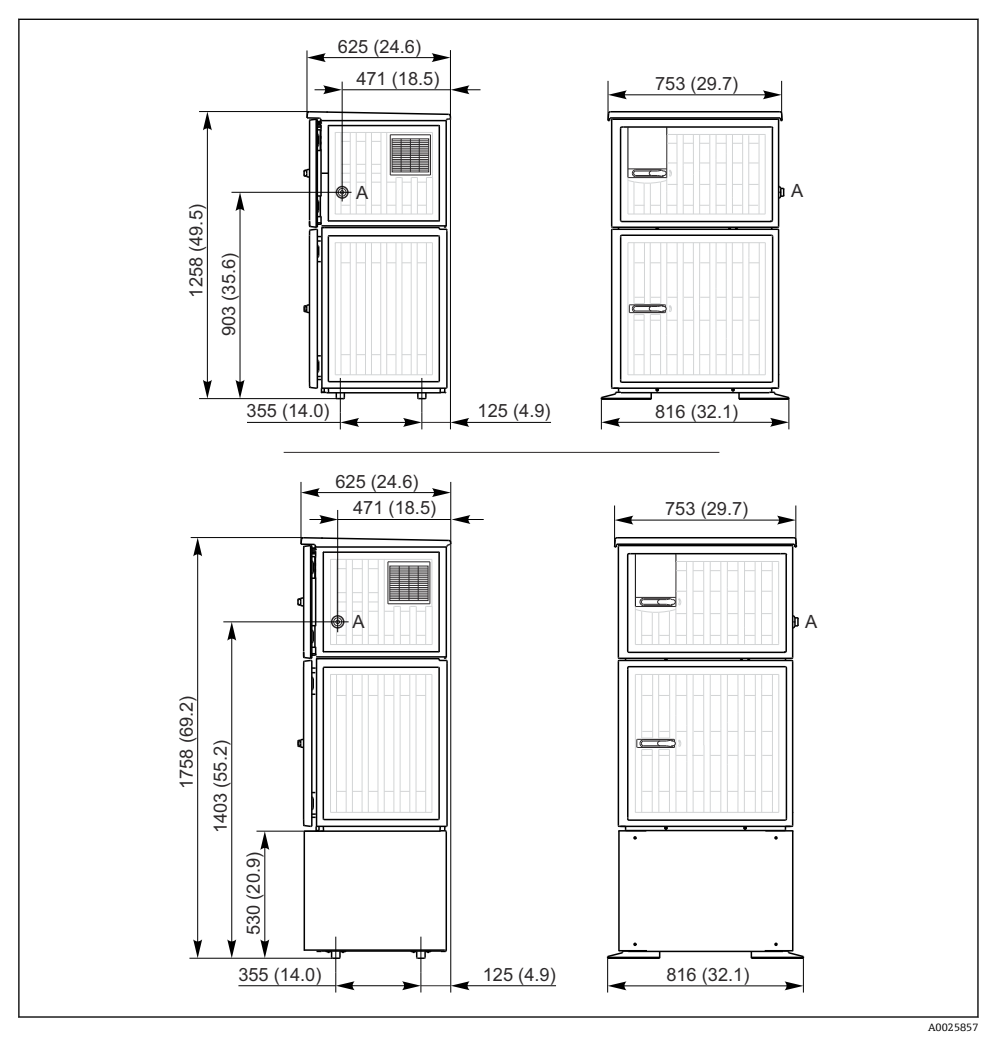

☑ 8 Liquistation 采样仪的外形尺寸示意图;塑料外壳,可选配立柜。测量单位 mm (in)

A 吸液管道接口

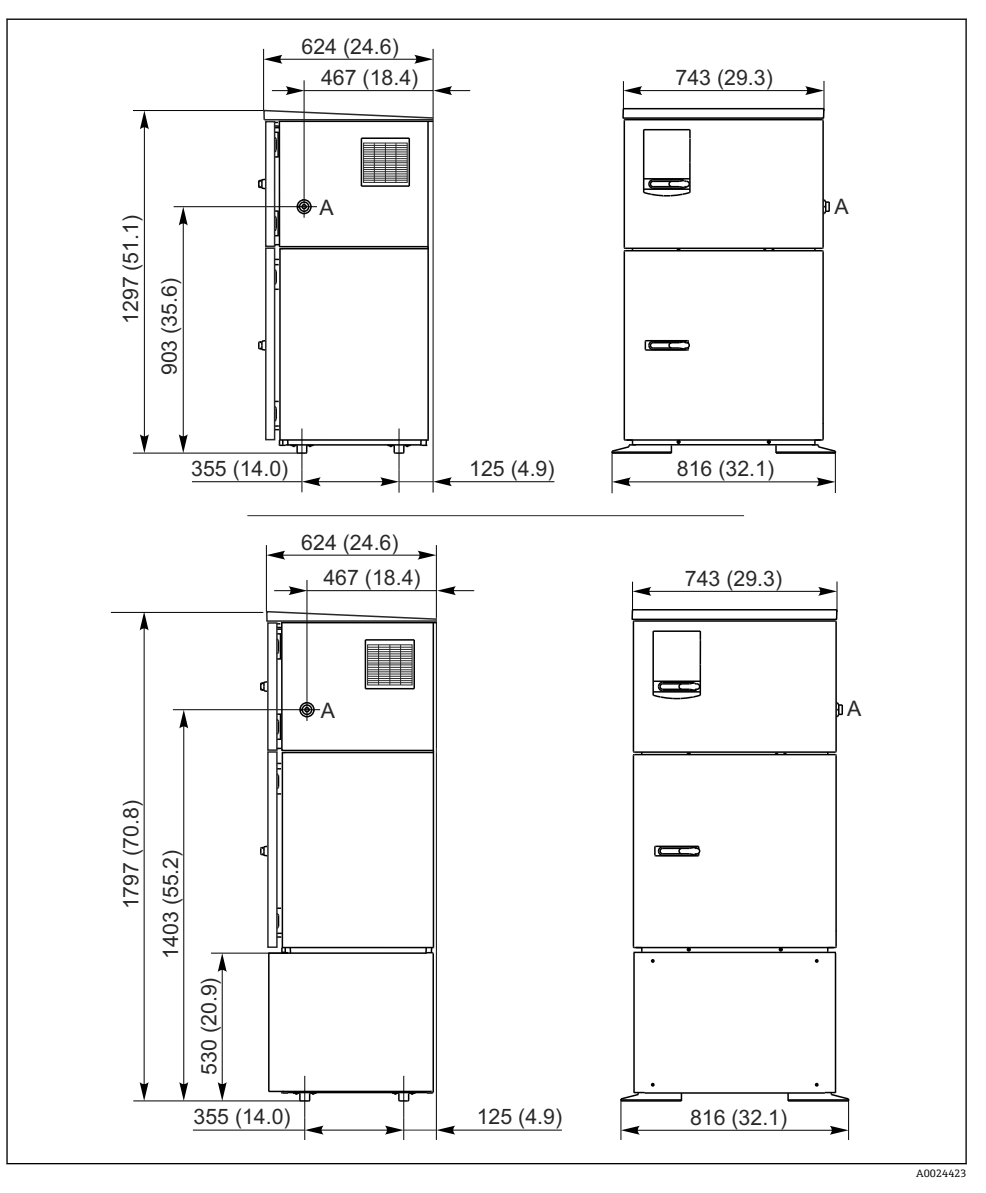

I Liquistation 的外形尺寸示意图;不锈钢外壳,可选配立柜。测量单位 mm (in)A 吸液管道接口

#### 5.1.2 安装位置

#### 采样方式:采样泵型

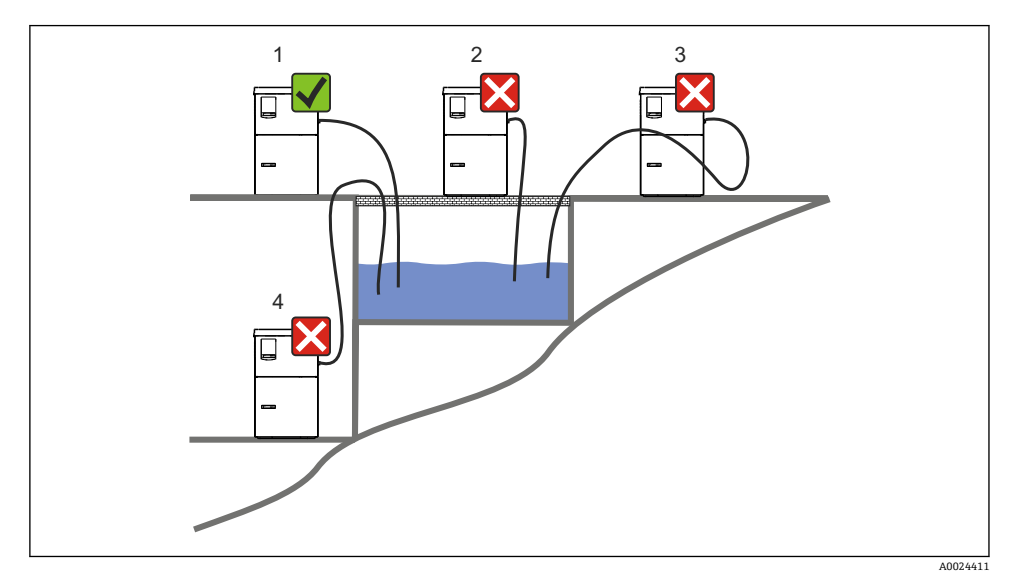

■ 10 Liquistation 的安装位置

#### 安装条件

采样仪上的吸液管道接入点在取样点之上,软管向下倾斜连接取样点。

禁止将采样仪安装在腐蚀性环境中。

避免吸液管道内出现虹吸效应。

采样仪上的吸液软管不得向上倾斜连接至取样点。

安装设备时应注意以下几点:

- 在水平面上竖直安装设备。
- 将设备稳固地固定在水平面上的紧固点。
- 采取过热防护措施 (例如安装位置远离加热器或避免阳光直射)。
- 采取机械防振措施。
- 采取强磁场防护措施。
- 确保采样仪柜体侧旁的空气自由流通。禁止紧贴墙壁安装采样仪。采样仪与两侧墙壁间的 距离不得小于 150 mm (5.9 in.)。
- 采样仪禁止直接安装在废水处理厂进水管道上方。

#### 采样方式:采样支架型

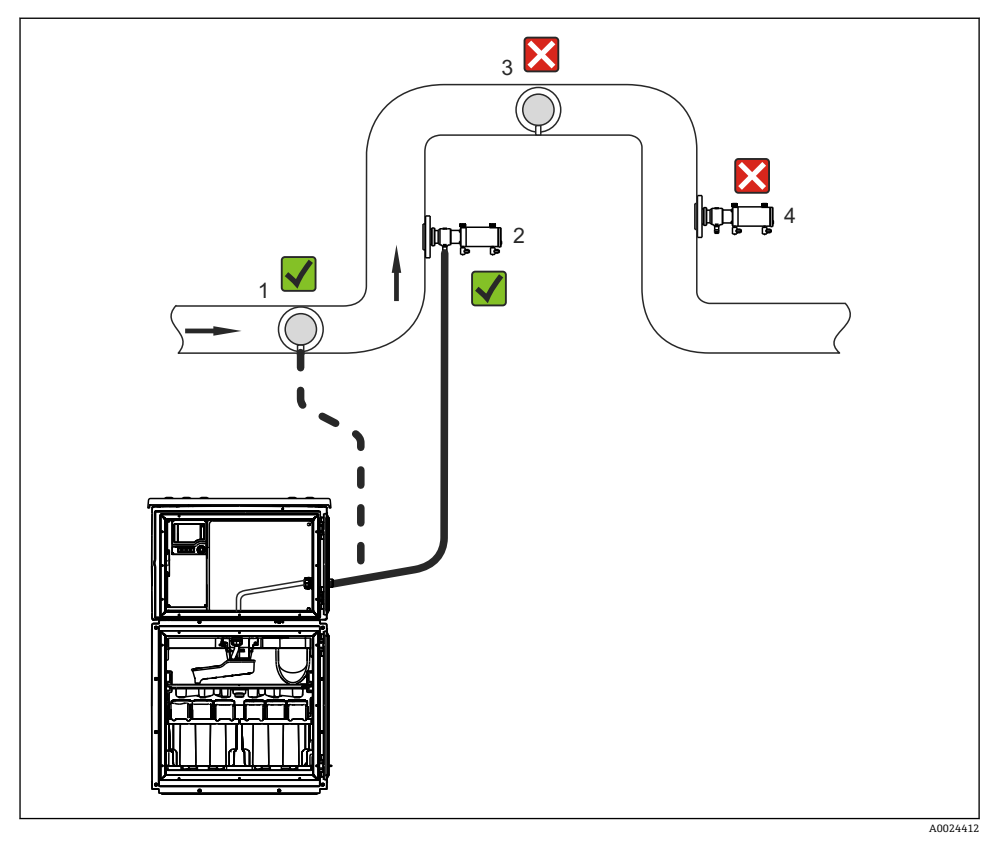

图 11 带 Samplefit CSA420 采样安装支架的 Liquistation CSF48 采样仪表的安装示意图

在管道中安装采样安装支架时, 需要注意以下几点:

- 最佳安装位置是安装在向上管道中(图号 2); 也可以安装在水平管道中(图号 1)。
- 避免安装竖直向下排空的管道中(图号 4)。
- 避免采样管路中出现虹吸效应。
- 在竖直方向上安装支架和采样仪进水口间的最小距离为 0.5 m (1.65 ft)。

安装采样仪时, 需要注意以下几点:

- 在水平面上安装采样仪。
- 防止采样仪受热(例如:安装在加热器附近)。
- 采取机械振动防护措施。
- 采取强磁场防护措施。
- 确保在采样仪外壳侧板处空气能自由循环流动。请勿将采样仪紧贴墙壁安装。墙壁与采样 仪左右两侧的安装间距至少为 150 mm (5.9")。
- 请勿将采样仪直接安装在污水处理厂的进水口上方(硫化物气体!)

安装

## 5.1.3 机械连接

#### 底座平面图

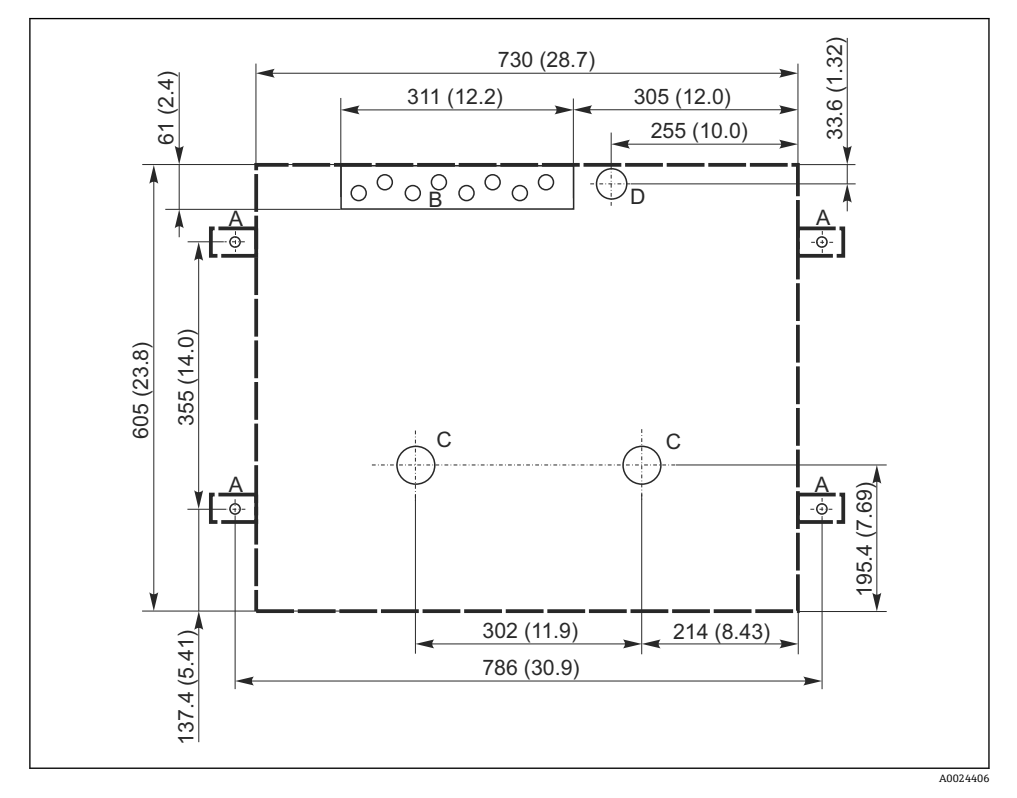

🖻 12 底座平面图。 测量单位 mm (in)

- A 紧固件 (4 x M10)
- B 电缆入口
- C 冷凝水出水口和溢流口, > DN 50
- D 底部试样入口, > DN 80
- --- Liquistation 的外形尺寸

#### 5.1.4 采样泵型的进样口连接

- 最大吸液高度:
  - 真空泵: 6 m (20 ft) (标准); 可选: 8 m (26 ft)
  - 蠕动泵: 8 m (26 ft) (标准)
- 最大软管长度: 30 m (98 ft)
- 软管接口直径
  - 真空泵: 内径 10 mm (3/8 in) 13 mm (1/2 in), 16 mm (5/8 in)或 19 mm (3/4 in)
  - 蠕动泵: 内径 10 mm (3/8 in)
- 进样速度:

> 0.6 m/s (> 1.9 ft/s),适用内径 10 mm (3/8 in)的软管,符合 Ö 5893、US EPA 标准 > 0.5 m/s (> 1.6 ft/s),适用内径不大于 13 mm (1/2")的软管,符合 EN 25667、ISO 5667 标准

#### 安装设备时应注意以下几点:

- 确保吸液管道从取样点向上倾斜连接采样仪。
- 采样仪必须安装在取样点的上方。
- 避免吸液管道内出现虹吸效应。

#### 取样点要求:

- 禁止将吸液管道连接至带压系统。
- 使用滤网去除试样中的磨损性大颗粒固体和易堵塞固体。
- ■顺着介质流动方向,将吸液管道插入至介质中。
- 在具有代表性的取样点采样(湍流工况,不直接在水渠底部采样)。

#### 实用采样附件

进水口滤网:

过滤大颗粒固体和易堵塞固体。

#### 5.1.5 采样支架型的进样口连接

- 最小高度差 (采样安装支架至吸液管道缆塞): 0.5 m (1.6 ft)
- 最大软管长度: 5 m (16 ft)
- 软管接口直径: 13 mm (1/2 in)

安装设备时应注意以下几点:

- 确保进样管道从取样点向下倾斜连接采样仪。
- 采样仪必须安装在取样点的下方。
- 避免吸液管道内出现虹吸效应。

取样点要求:

- 连接采样安装支架与带压系统,最大紧固扭矩为6 bar (87 psi).
- 避免取样点中存在会导致系统堵塞的大颗粒磨损性固体。
- 在具有代表性的取样点进行采样(确保吸液管道完全插入至介质中)。

## 5.2 设置仪表

#### 5.2.1 连接泵型仪表侧的吸液管道

- 1. 安装设备时必须注意安装条件。
- 2. 在取样点和采样仪之间连接吸液管道。
- 3. 将软管接头安装到软管上。

- 4. 使用喉箍固定软管接头。
- 5. 将吸液管道拧至采样仪的软管接口上。

### 5.2.2 连接泵型仪表下方的吸液管道

从底部连接采样管道时,吸液管道从采样室背板向上方走线。

- 1. 首先拆除定量腔室和样品腔室的背板。
- 2. 拆除位于采样仪底座背面上的软管缆塞上的排放堵头。
- 3. 如图所示,引导吸液管道向上穿过前方开口。

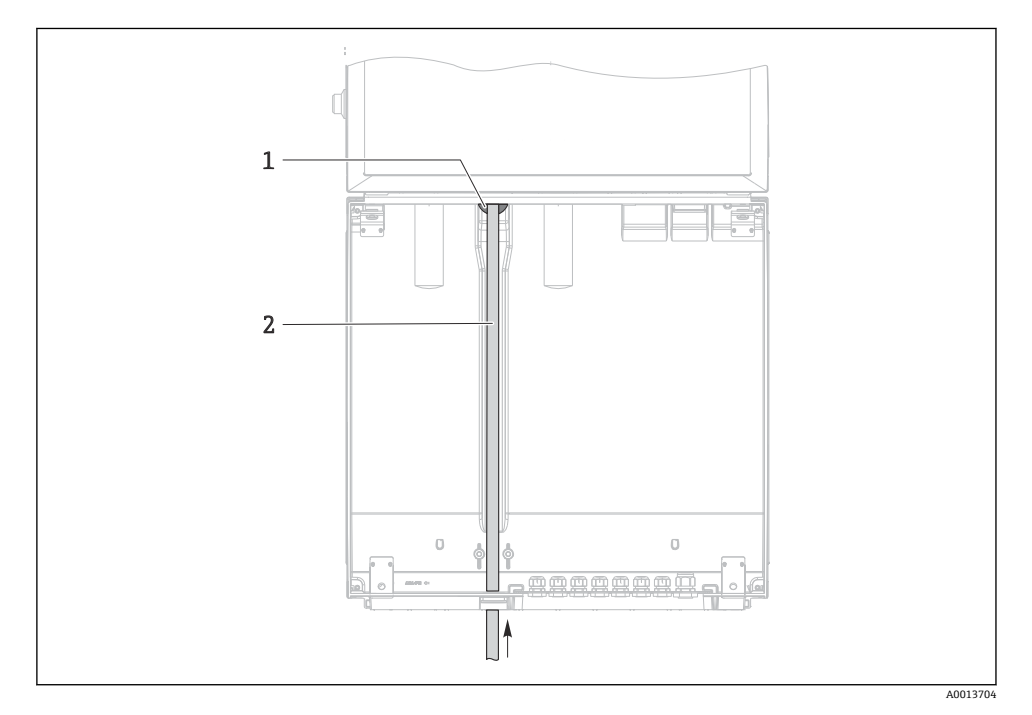

🛛 13 从底部供给样品

- 1 吸液管道缆塞
- 2 吸液管道

## 连接真空泵型仪表上的吸液管道

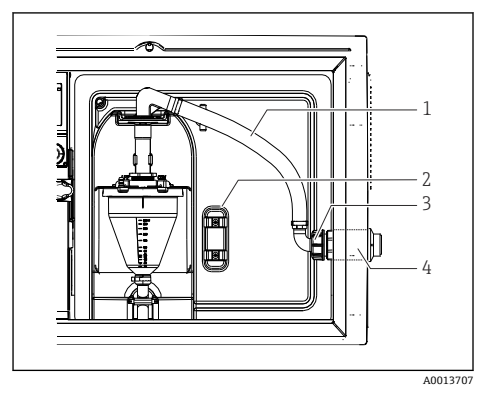

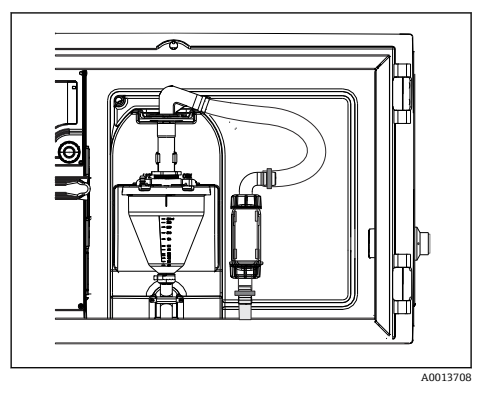

- 14 侧面连接吸液管道 (出厂状态)
- ☑ 15 底部连接吸液管道

- 1 软管
- 2 软管缆塞固定夹
- 3 适配螺母
- 4 软管缆塞

#### 从侧面连接吸液管道改为底部连接吸液管道

- 1. 松开适配螺母(部件3)。
- 2. 松开侧面板上的软管缆塞(部件4)。
- 3. 如图所示,将软管缆塞安装在固定夹(部件2)中。
- 4. 从顶部拧紧软管。
- 5. 将软管接头安装到吸液管道上,并从底部将其拧至软管缆塞上。
- 6. 插入随箱提供的堵头。

## 连接蠕动泵型仪表上的吸液管道

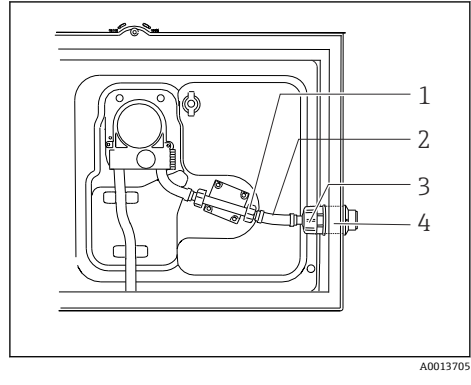

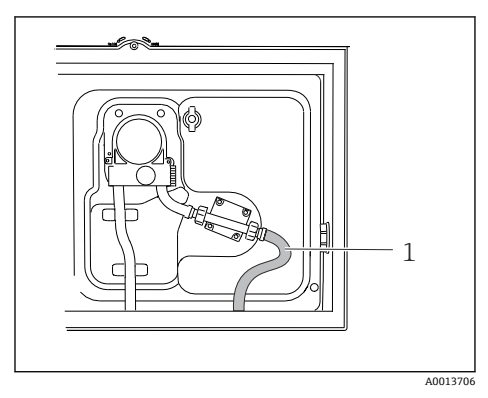

▶ 16 侧面连接吸液管道 (出厂状态)

图 17 底部连接吸液管道

- 1 小适配螺母
- 2 软管
- 3 适配螺母
- 4 软管缆塞

## 从侧面连接吸液管道改为底部连接吸液管道

- 1. 松开侧面板上的适配螺母(部件3)和软管缆塞(部件4)。
- 2. 松开小适配螺母 (部件1),拆除软管。
- 3. 将软管接头安装到软管上。
- 4. 使用喉箍固定软管接头。
- 5. 如图所示,从底部接入吸液管道。
- 6. 插入随箱提供的堵头。

## 5.2.3 连接采样支架型仪表上的压缩空气和样品软管

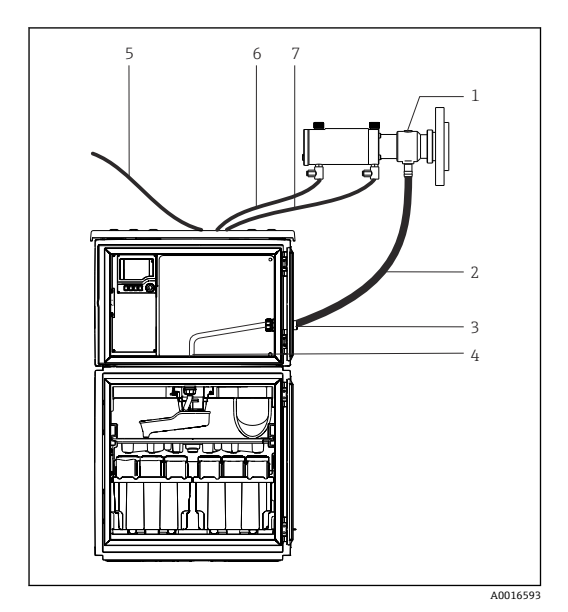

- 1 采样安装支架
- 2 进样管道
- 3 缆塞
- 4 分配臂缆塞
- 5 供给外部压缩空气的压缩空气软管
- 6 "插入"压缩空气软管
- 7 "抽出"压缩空气软管

图 18 连接压缩空气软管和进样管道

- 将采样安装支架(部件1)连接至进样管道(部件2),并引导进样管道穿过缆塞 (部件3)。进样管道终止于分配臂缆塞(部件4)。
- 2. 将采样仪的黑色压缩空气软管(部件6)连接至采样安装支架的相应接口。
- 3. 无内置压缩机的 Liquistation CSF48: 将黑色压缩空气软管(部件 5) 连接至外部压缩 空气供应系统。

## 5.3 通过流通式安装支架采样

直接通过安装在底座上的流通式安装支架采样,或通过外部安装的流通式安装支架采样。 流通式安装支架用于带压系统采样,例如:

- 罐体安装位置较高
- 带压管道
- 外接泵

最大流量在 1000...1500 l/h 之间。

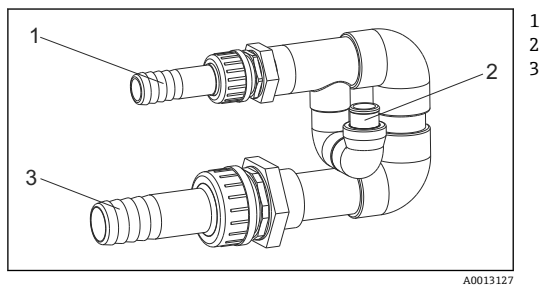

流通式安装支架进水口: 34" 采样接口 流通式安装支架出水口: 14"

连接流通式安装支架 71119408 19

H

流通式安装支架的出水口必须保持常压 (例如出水端、敞口池)!

-

#### 应用实例:在带压管道中采样

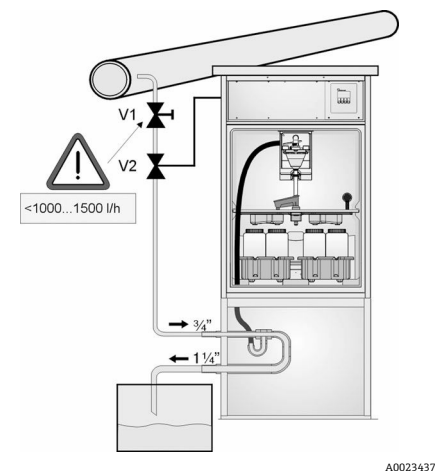

使用针阀1设定流量,流量在1000...1500 l/h之 间。启动采样周期后,使用一路继电器输出进行控 制并打开球阀 2。介质进入管道和流通式安装支架 中, 流向出水口。超过设定延迟时间后, 直接从流 通式安装支架中取样。取样完成后,重新关闭球阀 2.

球阀和针阀均不是标准供货件。如需要,请 咨询 Endress+Hauser 销售中心。

☑ 20 在带压管道中采样

- V1 针阀
- V2 球阀
- 3 流通式安装支架

#### 安装后检查 5.4

- 1. 确认吸液管道已牢固连接至采样仪。
- 2. 检查取样点和采样仪之间连接的吸液管道,确保已正确连接。
- 3. 确认分配臂已正确安装到位。
- 4. 采样仪在安装后和启动前至少需要停机 12 小时. 否则可能会导致温度调节模块损 坏。

## 6 电气连接

## ▲ 警告

#### 仪表带电

接线错误可能导致人员伤亡!

- ▶ 仅允许认证电工执行电气连接操作。
- ▶ 电工必须事先阅读《操作手册》,理解并遵守其中的各项规定。
- ▶ 进行任何接线操作**之前**,必须确保所有电缆均不带电。

## 注意

#### 设备上无电源开关

- ▶ 用户须自备最大电流 10 A 的保险丝。安装时必须遵守当地法规要求。
- ▶ 对于 CAS 认证型采样仪,应安装规格为 10 A/250 V AC 的 HBC 保险丝
- ▶ 断路保护器必须是开关或电源开关,并被标识为设备专用的断路保护器。
- ▶ 进行所有其他电气连接前,必须首先建立保护性接地连接。断开保护性接地连接会导致 危险。
- ▶ 必须在设备附近安装断路保护器。
- ▶ 对于 24 V 供电型采样仪,必须通过双层或增强绝缘实现恒压电源与低电压电缆 (110/230 VAC)的隔离。

#### 操作时使用非固定电源线连接采样仪 (可选)

## 注意

#### 设备上无电源开关

- ▶ 可以通过 TSP 特殊选型订购电源开关。
- ▶ 使用电源电缆时,必须内部安装最大电流额定值 10 A 的保险丝。保险丝安装在后盖板下方。
- ▶ 进行所有其他电气连接前,必须首先建立保护性接地连接。断开保护性接地连接会导致 危险。

#### 6.1 连接传感器

#### 6.1.1 控制器外壳中的接线腔

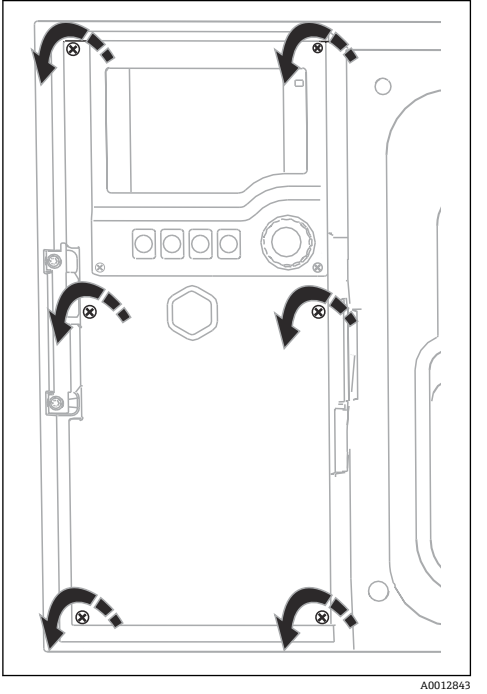

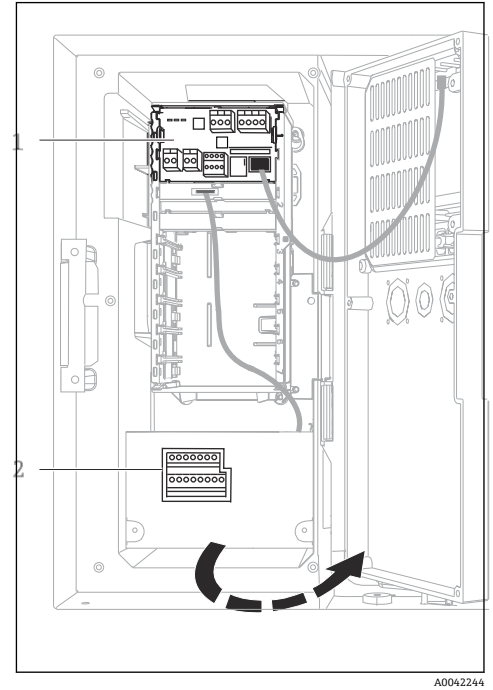

1个基本模块 E 1

采样仪控制器 2

控制器外壳带独立接线腔。松开盖板上的六颗螺丝,打开 显示单元盖已打开,带基本模块 E 的采样仪 接线腔:

▶ 使用一字螺丝刀松开盖板上的六颗螺丝,打开显示单 元盖。

## 6.1.2 基本模块 SYS

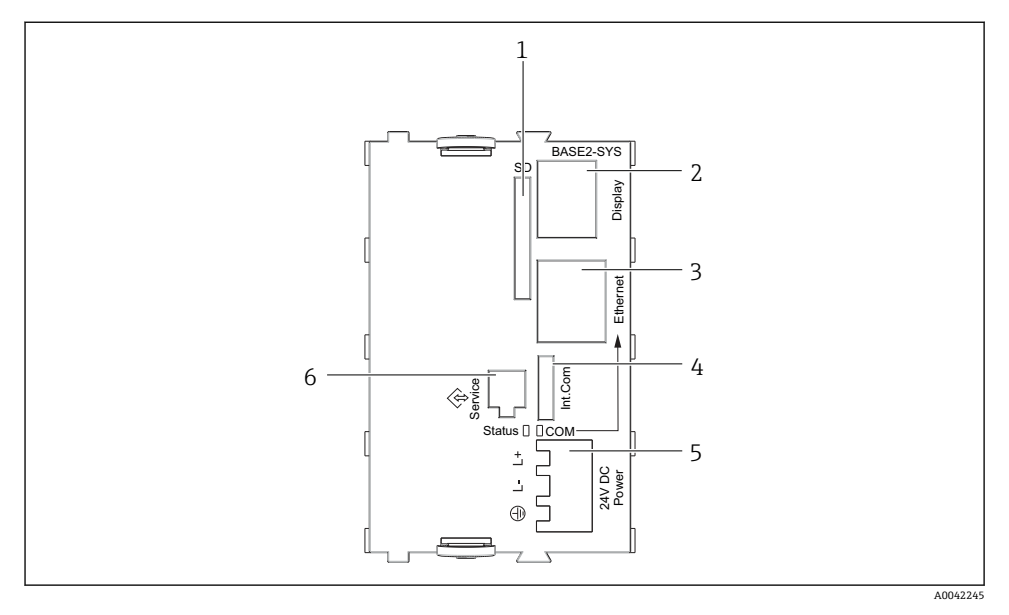

#### • 21 基本模块 SYS (BASE2-SYS)

- 1 SD 卡槽
- 2 显示单元电缆槽<sup>1)</sup>
- 3 以太网接口
- 4 采样仪控制器的连接电缆 1)
- 5 电压连接 1)
- 6 服务接口<sup>1)</sup>

1)内部设备连接,不要断开插头。

## 6.1.3 基本模块 E

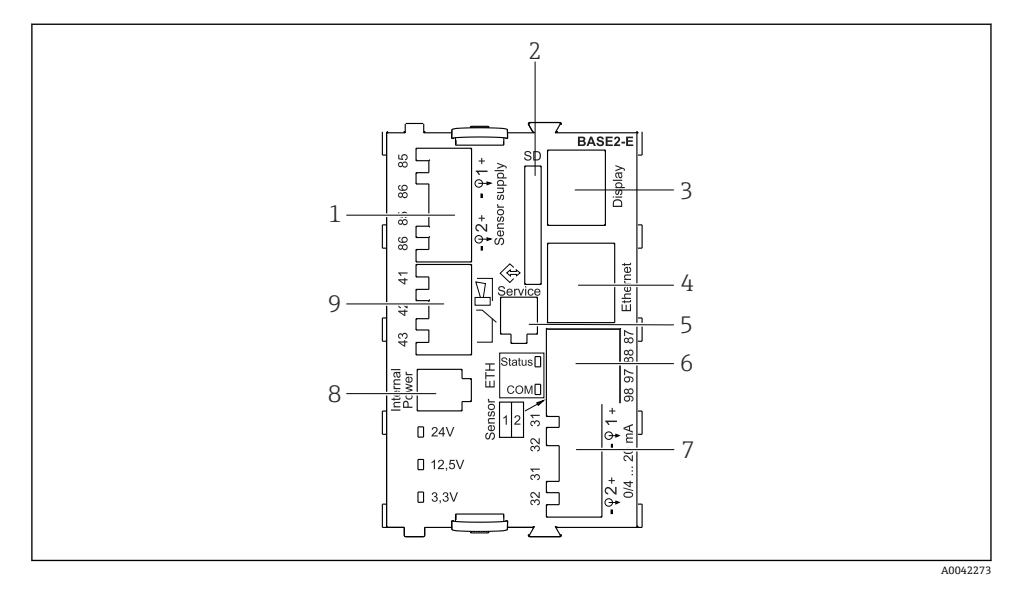

#### 🖻 22 基本模块 Base2-E

- 1 接线端子,连接带整体电缆的 Memosens 数字式传感器的电源
- 2 SD 卡槽
- 3 显示单元电缆接口1)
- 4 以太网接口
- 5 服务接口
- 6 接线端子,连接 2 路 Memosens 数字式传感器
- 7 电流输出
- 8 插座, 连接内部供电电缆 1)
- 9 连接报警继电器

1)设备内部连接。禁止断开插头!

## 6.1.4 采用 Memosens 通信协议的传感器类型

#### Memosens 数字式传感器

| 传感器类型                    | 传感器电缆           | 传感器                                                                                                    |
|--------------------------|-----------------|----------------------------------------------------------------------------------------------------|
| 数字式传感器, <b>不带</b> 附加内部电源 | 带插头连接,采用感应式信号传输 | <ul> <li>pH 电极</li> <li>ORP 电极</li> <li>组合电极</li> <li>溶解氧传感器 (覆膜法和荧光法)</li> <li>电导式电导率传感器</li> <li>余氯传感器 (消毒剂)</li> </ul> |
|                          | 整体电缆            | 电感式电导率传感器                                                                                                    |
| 数字式传感器,带附加内部电源           | 整体电缆            | <ul> <li>浊度传感器</li> <li>界面测量传感器</li> <li>光谱吸收系数 (SAC) 测量传感器</li> <li>硝酸盐传感器</li> <li>荧光法溶解氧传感器</li> <li>离子选择电极</li> </ul> |

## 6.1.5 连接采用 Memosens 通信协议的传感器

## 💡 对于单通道设备:

必须使用基本模块左手侧的 Memosens 输入单元!

#### 6.1.6 连接传感器

## ▶ 引导传感器电缆穿过背板,向前通向控制器外壳。→ 🗎 46 和→ 🗎 47

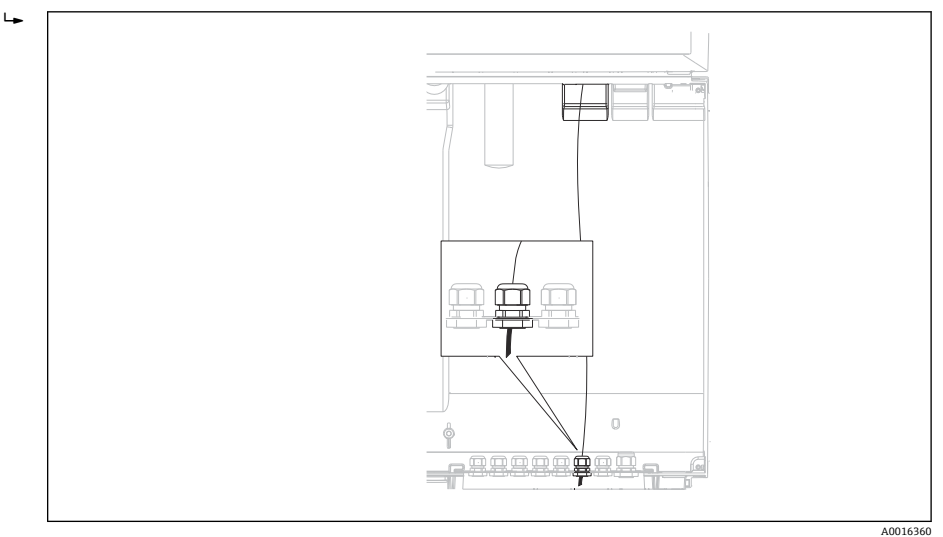

#### 図 23 控制器缆塞

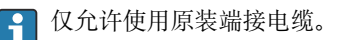

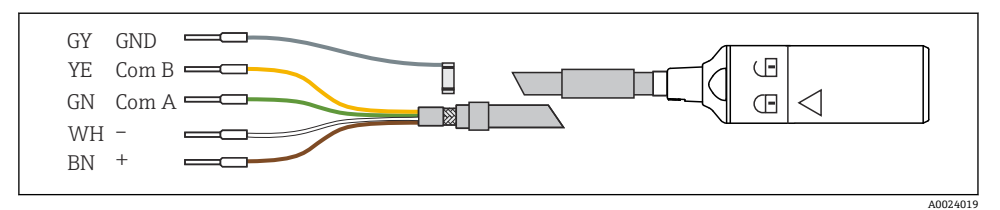

🖻 24 Memosens 电缆 CYK10

将传感器电缆末端线鼻子连接至基本模块 E

▶ 通过基本模块 E 左侧的金属缆塞将电缆的外屏蔽层接地。

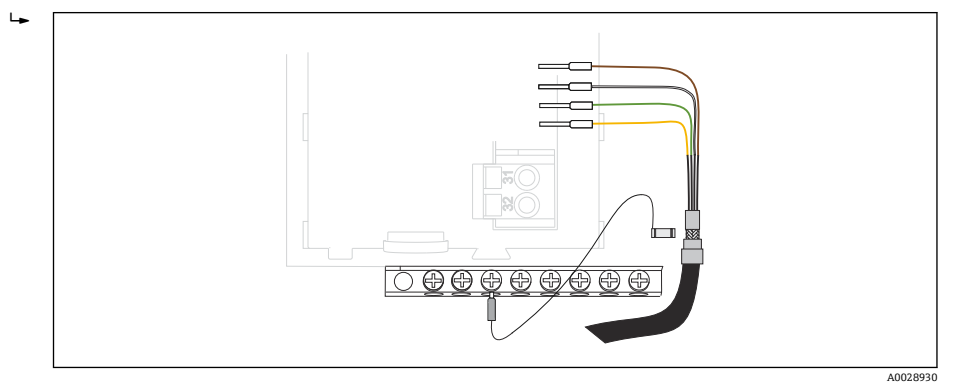

• 25 端子排

## 6.2 连接采样仪控制器

## 6.2.1 连接模拟量输入和数字量输入/输出

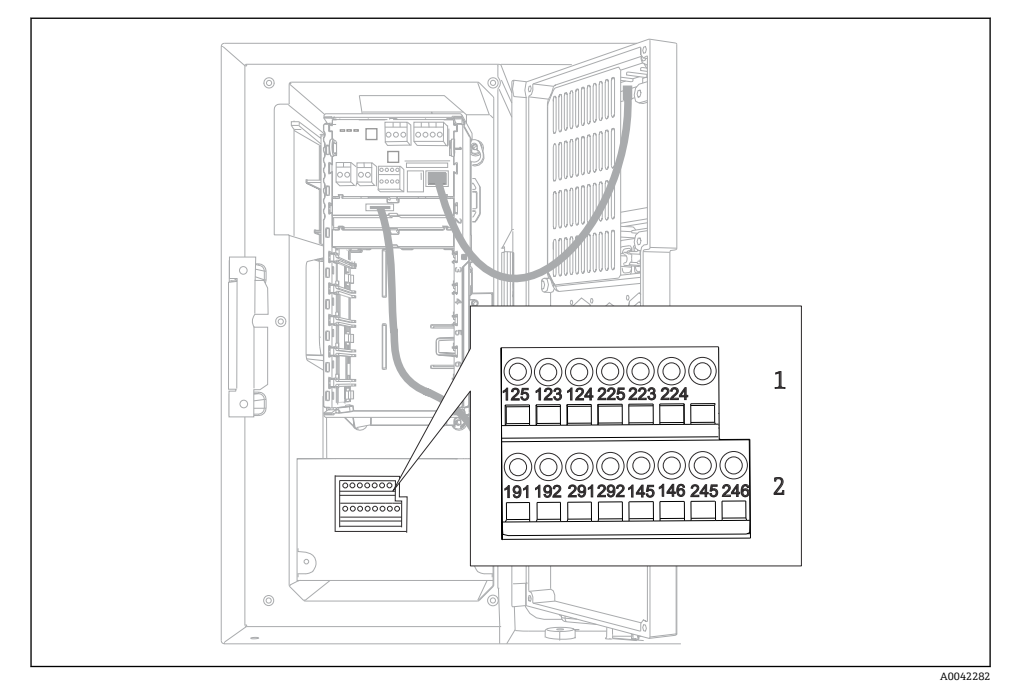

图 26 接线端子位置

- 1 模拟量输入1和2
- 2 数字量输入/输出

#### 6.2.2 模拟量输入

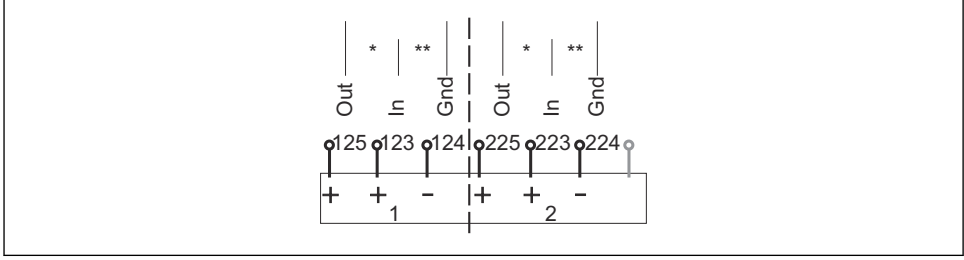

A0012989

#### ■ 27 模拟量输入1和2的分配

\* 无源设备的模拟量输入(两线制变送器),输出+输入接线端子(125/123或 225/223)

\*\* 有源设备的模拟量输入(四线制变送器),输入+接地接线端子(123/124或223/224)

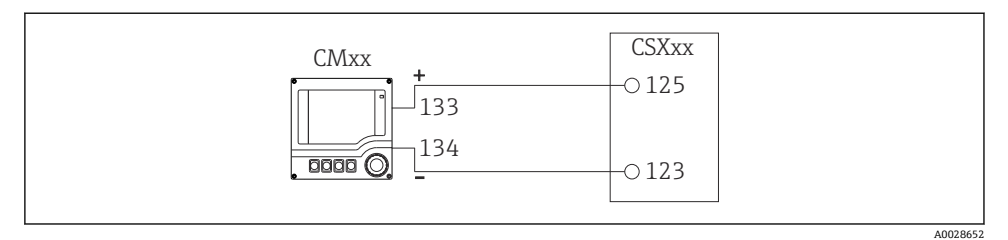

■ 28 连接两线制变送器,例如: Liquiline M CM42

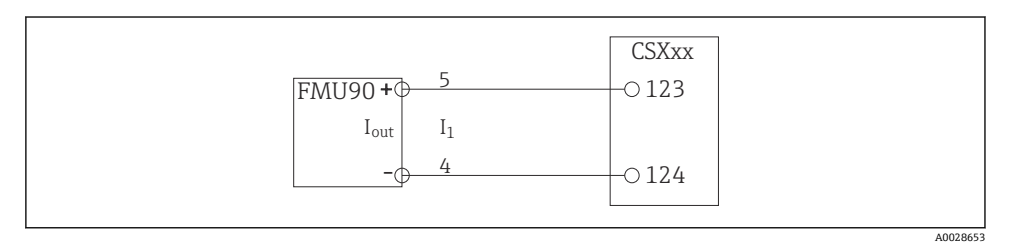

■ 29 连接四线制变送器,例如: Prosonic S FMU90

#### 6.2.3 数字量输入

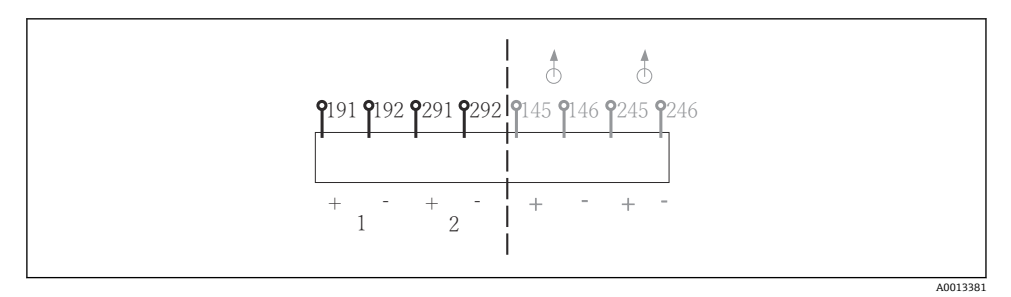

☑ 30 数字量输入1和2的分配

- 1 数字量输入1(191/192)
- 2 数字量输入 2 (291/292)

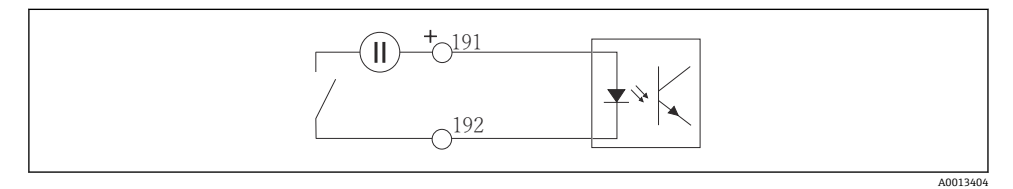

☑ 31 带外接电源的数字量输入

#### 6.2.4 数字量输出

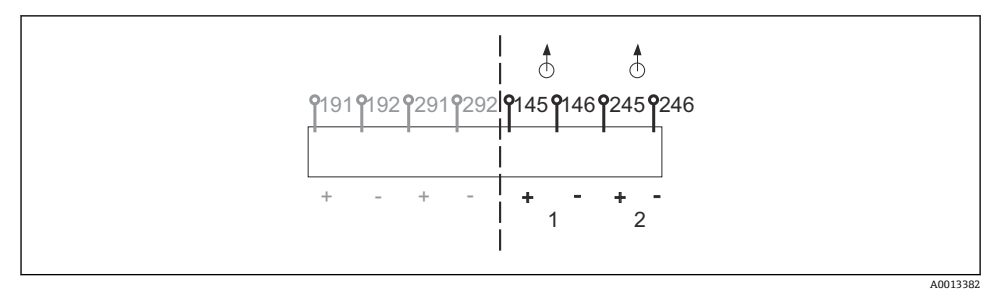

図 32 数字量输出 1 和 2 的分配

- 1 数字量输出1(145/146)
- 1 数字量输出 2 (245/246)

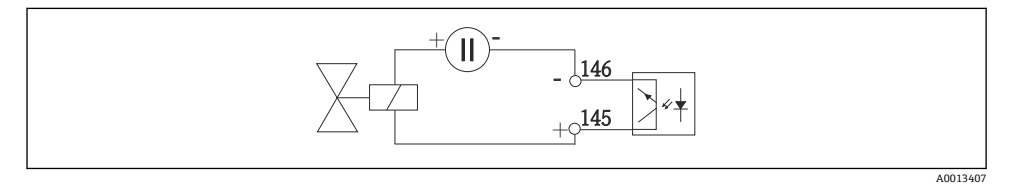

#### 图 33 带外接电源的数字量输出
6.3 将信号发射器连接至报警继电器

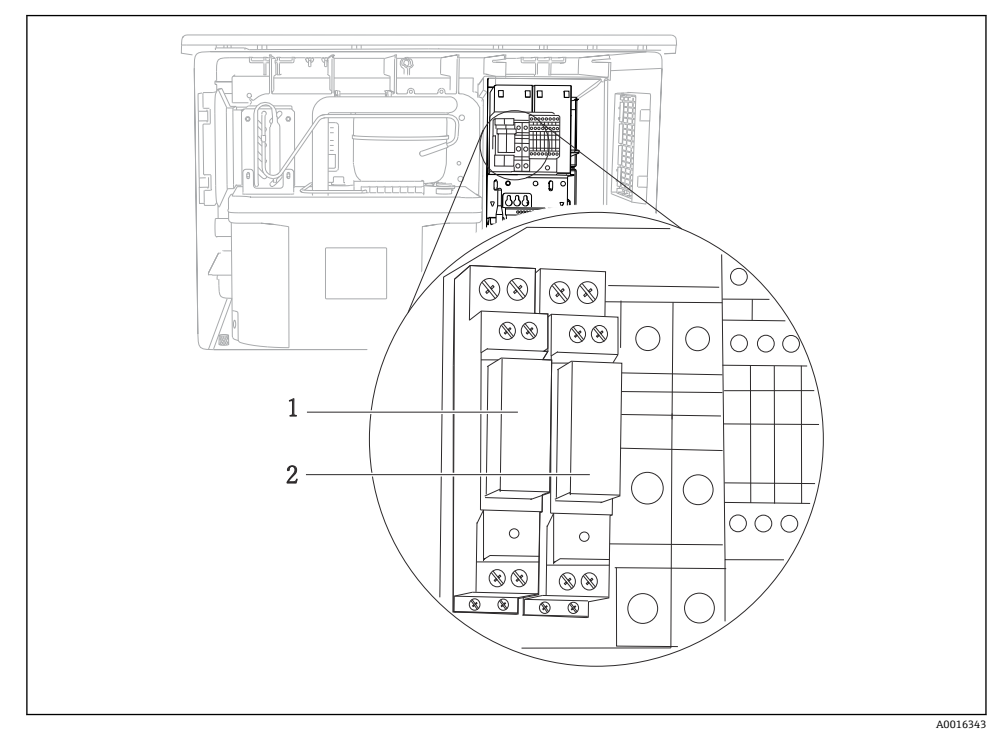

图 34 继电器

1 数字量输出1

2 数字量输出 2

左侧继电器由数字量输出1控制,右侧继电器由数字量输出2控制。

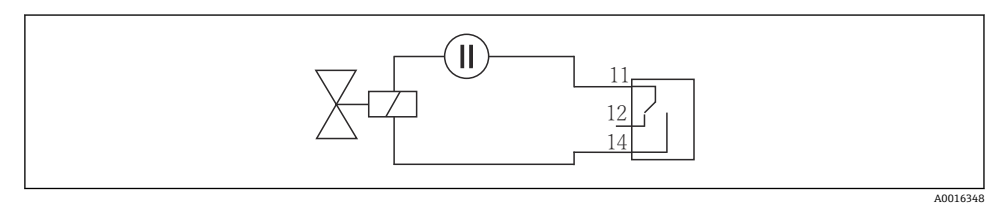

፼ 35 带继电器的数字量输出的连接实例

#### 连接通信 6.4

#### 6.4.1 电缆接线端子连接线

#### Memosens 和 PROFIBUS/RS485 接头连接的直插式接线端子

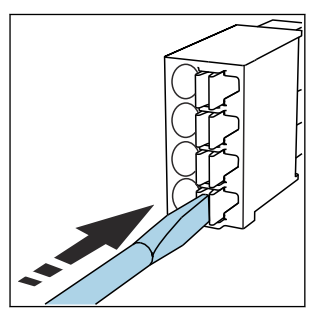

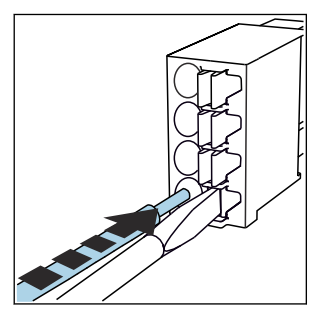

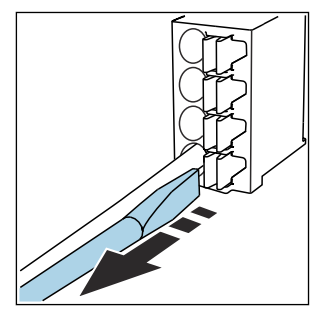

- 插入螺丝刀, 按压线夹 (打开接 线端子)。
- ▶ 插入电缆,直至止动位置处。
- ▶ 拔出螺丝刀 (关闭接线端子)。
- 连接后确保每个电缆末端均安装固定到位。如果电缆末端未正确安装至限位挡块位置 H 处, 端接电缆末端特别容易松动。

### 其他插入式接线端子

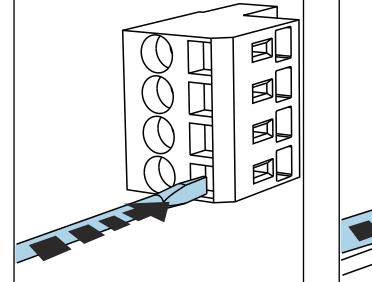

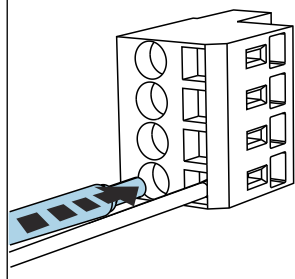

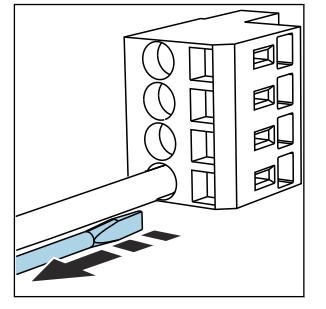

- 插入螺丝刀,按压线夹(打开接 🕨 插入电缆,直至止动位置处。 线端子)。
- ▶ 拔出螺丝刀 (关闭接线端子)。
- 连接后,确保每个电缆末端均安装固定到位。电缆末端未正确安装至限位挡块位置处 时, 端接电缆末端特别容易松动。

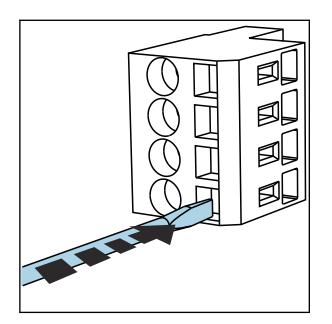

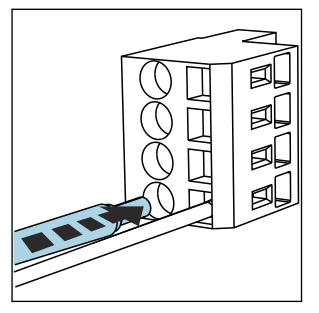

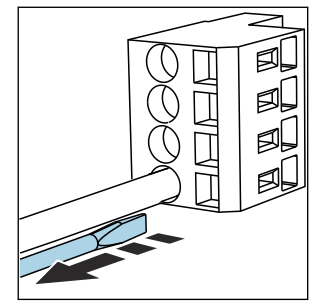

图 36 使用螺丝刀下压线夹(打 开接线端子)

图 37 插入电缆,直至限位挡 块位置处

图 38 拔出螺丝刀(关闭接线端 子)

### 6.4.2 485DP 模块

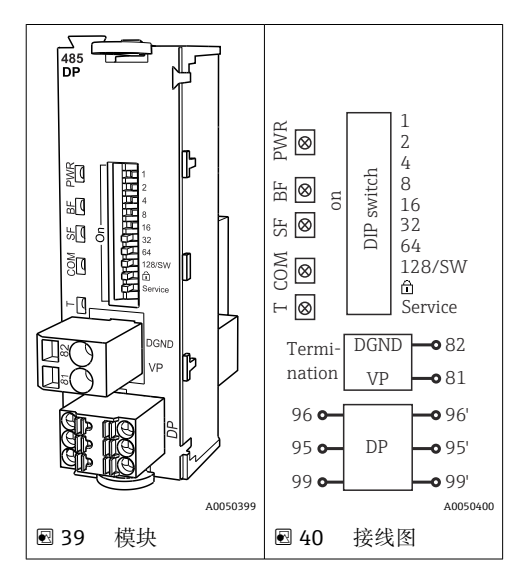

| 接线端子 | PROFIBUS DP |
|------|-------------|
| 95   | A           |
| 96   | В           |
| 99   | 未连接         |
| 82   | DGND        |
| 81   | VP          |

### 模块前端的 LED 指示灯

| LED 指<br>示灯 | 名称   | 颜色         | 说明                                             |  |
|-------------|------|------------|------------------------------------------------|--|
| PWR         | 电源   | 绿色<br>(GN) | 已上电,模块已完成初始化。                                  |  |
| BF          | 总线故障 | 红色<br>(RD) | 总线故障                                           |  |
| SF          | 系统故障 | 红色<br>(RD) | 设备错误                                           |  |
| СОМ         | 通信   | 黄色<br>(YE) | 发送或接收 PROFIBUS 信息。                             |  |
| Т           | 总线端接 | 黄色<br>(YE) | <ul> <li> 熄灭: 未端接</li> <li> 亮起: 已端接</li> </ul> |  |

### 模块前部的 DIP 开关

| DIP 开关  | 出厂设置 | 分配                             |  |
|---------|------|--------------------------------|--|
| 1128    | ON   | 总线地址 (→ "调试/通信")               |  |
| â       | OFF  | 写保护: "ON" = 无法通过总线设置, 仅可进行现场设置 |  |
| Service | OFF  | 此开关未分配功能                       |  |

### 6.4.3 485MB 模块

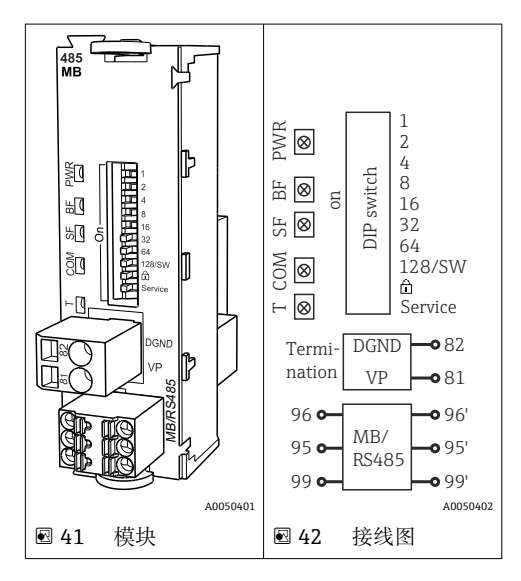

| 接线端子 | Modbus RS485 |
|------|--------------|
| 95   | В            |
| 96   | A            |
| 99   | C            |
| 82   | DGND         |
| 81   | VP           |

### 模块前端的 LED 指示灯

| LED 指<br>示灯 | 名称   | 颜色         | 说明                                         |  |
|-------------|------|------------|--------------------------------------------|--|
| PWR         | 电源   | 绿色<br>(GN) | 已上电,模块已完成初始化。                              |  |
| BF          | 总线故障 | 红色<br>(RD) | 总线故障                                       |  |
| SF          | 系统故障 | 红色<br>(RD) | 设备错误                                       |  |
| СОМ         | 通信   | 黄色<br>(YE) | 发送或接收 Modbus 信息。                           |  |
| Т           | 总线端接 | 黄色<br>(YE) | <ul> <li>熄灭:未端接</li> <li>亮起:已端接</li> </ul> |  |

### 模块前部的 DIP 开关

| DIP 开关  | 出厂设置 | 分配                             |
|---------|------|--------------------------------|
| 1128    | ON   | 总线地址 (→"调试/通信")                |
| â       | OFF  | 写保护: "ON" = 无法通过总线设置, 仅可进行现场设置 |
| Service | OFF  | 此开关未分配功能                       |

### 6.4.4 ETH 模块

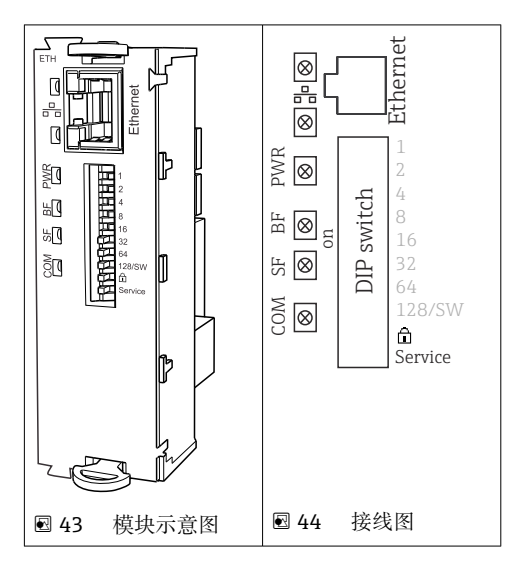

### 模块前端的 LED 指示灯

| LED 指<br>示灯 | 说明      | 颜色 | 说明                                                                |  |
|-------------|---------|----|-------------------------------------------------------------------|--|
| RJ45        | LNK/ACT | 绿色 | 录色     • 熄灭=连接禁用       • 亮起=连接激活     • 闪烁=数据传输                    |  |
| RJ45        | 10/100  | 黄色 | <ul> <li>熄灭=传输速率 10 MBit/s</li> <li>亮起=传输速率 100 MBit/s</li> </ul> |  |
| PWR         | 供电      | 绿色 | 上电,模块初始化                                                          |  |
| BF          | 总线故障    | 红色 | 未使用                                                               |  |
| SF          | 系统故障    | 红色 | 仪表错误                                                              |  |
| СОМ         | 通信      | 黄色 | 发送或接收 Modbus 信息                                                   |  |

### 模块前部的 DIP 开关

| DIP 开关 | 工厂设置 | 分配                                                                                                    |  |
|--------|------|----------------------------------------------------------------------------------------------------|--|
| 1-128  | 亮起   | 总线地址(→"调试/通信")                                                                                                    |  |
| â      | 熄灭   | 写保护: "ON (打开)"=无法通过总线设置,仅可通过本地操作设置                                                                                                    |  |
| 服务     | 熄灭   | 如果开关拨至于"ON"(打开),保存以太网地址用户设置,并激活出厂时,在设备<br>中对连接设置编程: PP地址=192.168.1.212,子网掩码=255.255.255.255.0, 网关<br>=0.0.0.0,DHCP=Off。<br>如果开关拨至"OFF(关闭)",保存的用户设置再次激活。 |  |

### 6.4.5 总线端接

提供两种总线端接方式:

1.内部端接 (通过模块板上的 DIP 开关)

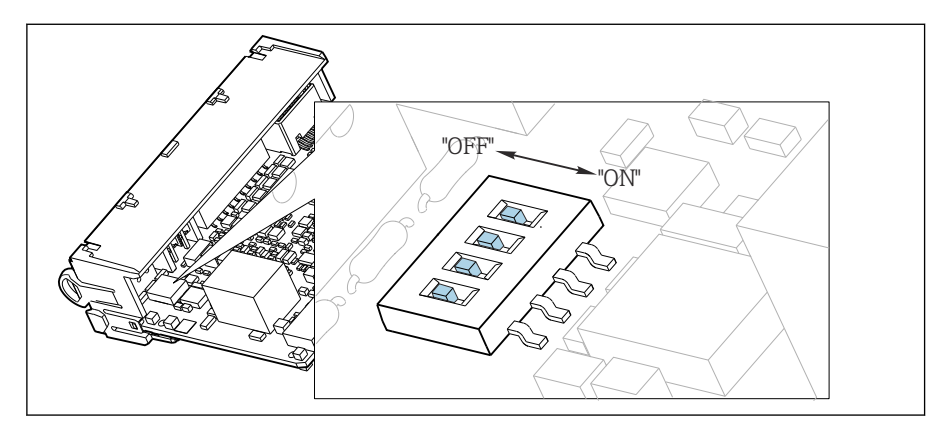

☑ 45 内部端接的 DIP 开关

▶ 使用合适工具,例如镊子,将四个 DIP 开关全部拨至"ON"。▶ 使用内部端接。

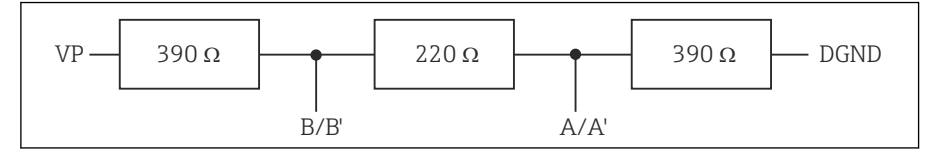

<sup>☑ 46</sup> 内部端接示意图

#### 2.外部端接

将模块板上的 DIP 开关保留在"OFF"(出厂设置)。

▶ 进行外部端接,连接 5 V 电源的 485DP 或 485MB 模块前端的接线端子 81 和 82。
 ▶ 使用外部端接。

### 6.5 连接附加输入、输出或继电器

### ▲ 警告

#### 不包含模块

无抗冲击保护。存在电击危险!

- ▶ 更改或扩展非防爆型硬件: 始终从上至下使用插槽。禁止留下任何空置插槽。
- ▶ 插槽未全部使用时,对于非防爆型设备:必须在插槽中安装盲板或端盖(位于最后一个 模块底部)。这样才能保证设备不受冲击影响。
- ▶ 始终确保抗冲击保护功能,特别是使用继电器模块 (2R、4R、AOR) 时。
- ▶ 不得更改防爆型硬件。只有制造商服务团队可以将认证设备转换为其他认证设备版本。 这包括带集成 2DS Ex-i 模块的所有变送器模块,以及涉及非本质安全模块的各种变化。
- ▶ 必须通过用户自备端子接线排将其他屏蔽线连接至控制柜中央的 PE 上。

### 6.5.1 数字量输入和输出

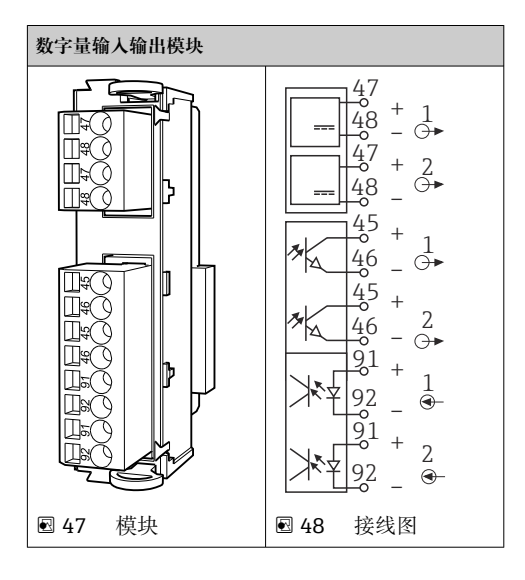

■ 最多允许安装 2 个可选数字量输入输出模块

### 6.5.2 电流输出

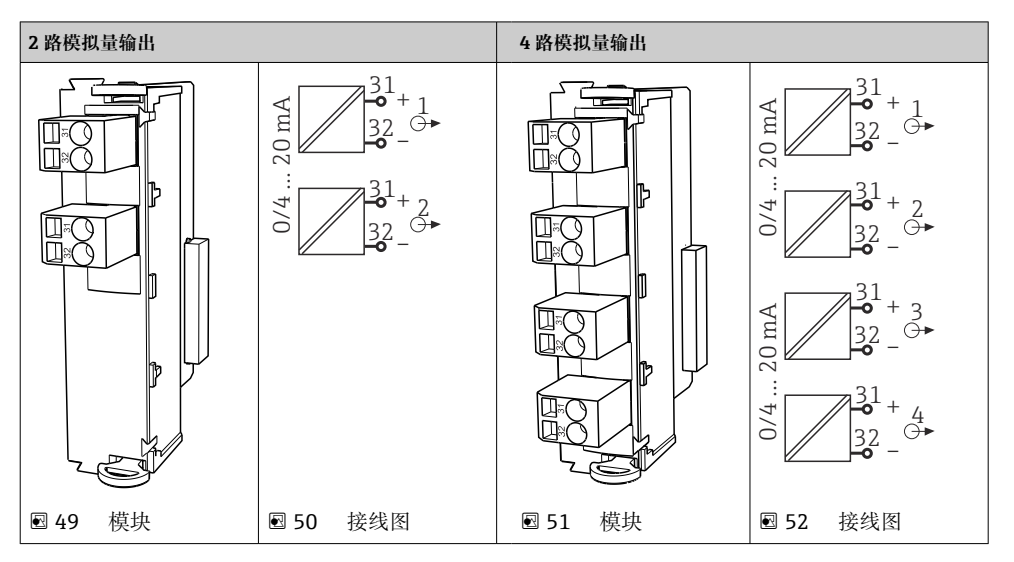

▋ 最多允许连接 6 路电流输出。

### 6.5.3 继电器

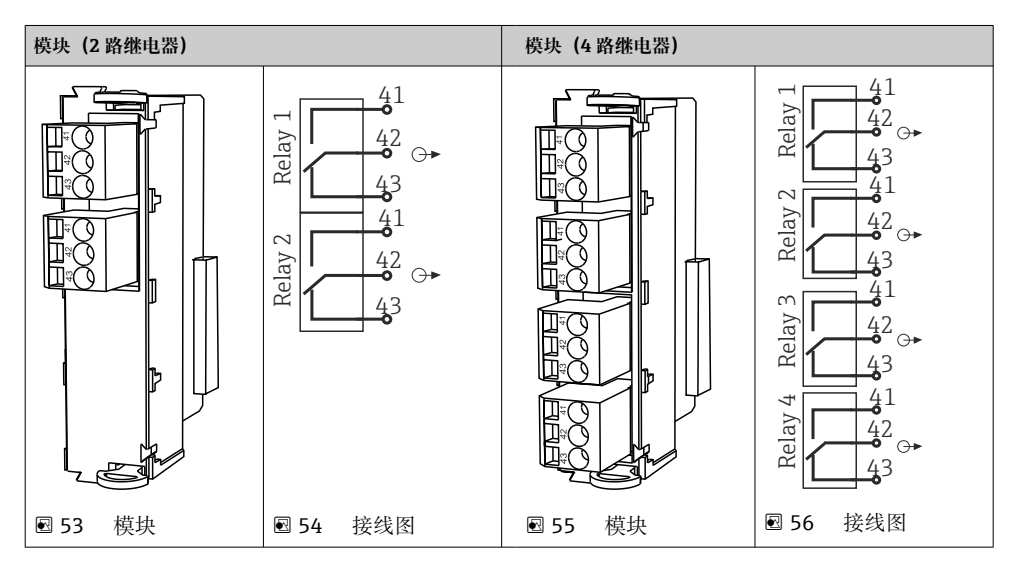

最多允许连接4路继电器输出。

-

### 6.6 连接电源

#### 6.6.1 布线

- ▶ 敷设电缆, 使得电缆位于采样仪背板后方。
- 电缆入口处提供缆塞 (最多8个,取决于采样仪型号)。
- 底座与接线端子之间的电缆长度约为 1.7 m (5.6 ft)。
- 立柜型分析仪的电缆长度约为 1.8 m (5.9 ft),从底座处开始测量电缆长度。

#### 6.6.2 电缆类型

- 电源电缆: 例如 NYY-J, 三芯电缆, 电线截面积不小于 2.5 mm<sup>2</sup>
- 模拟量、信号和传输电缆: 例如 LiYY 10 x 0.34 mm<sup>2</sup>

在设备背面顶部加装盖板,为接线端子提供保护。

▶ 因此,拆除设备背板,从而在调试前接通电源。

24 V 供电型采样仪的接线端子横截面积至少为 2.5 mm<sup>2</sup>。连接 24 V 电源时,最大允许电流 为 10 A。因此,必须注意供电线路上的压降。接线端子上的电压不得超过允许范围 (→ 〇 50)。

#### 6.6.3 拆除定量腔室背板

1. 打开定量腔室门。

L---

2. 使用 5 mm (0.17 in)内六角扳手顺时针松开锁扣,拆除背板。

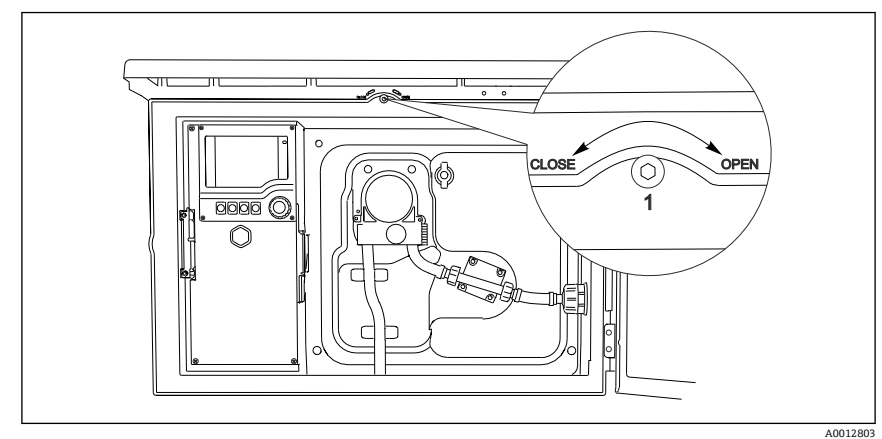

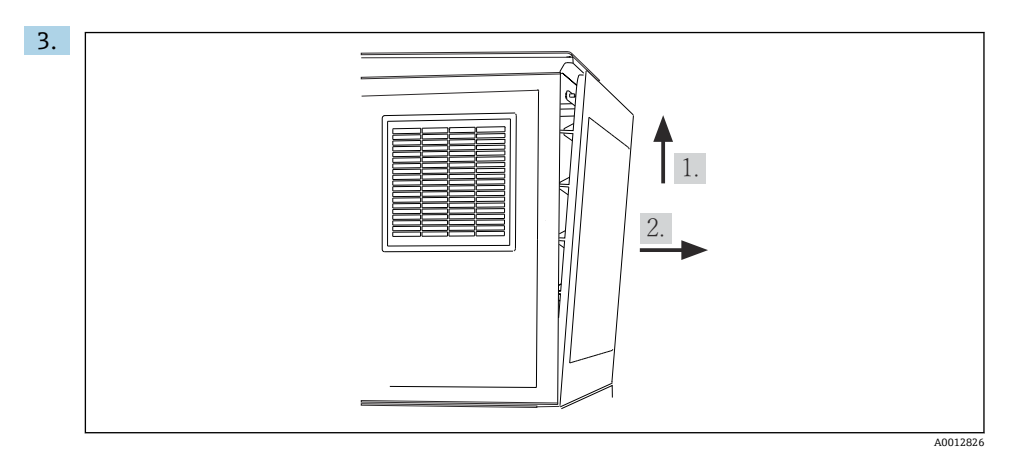

🖻 57

抬起背板上部向后拉。

4. 拆除背板。

### 6.6.4 拆除样品采样腔室背板

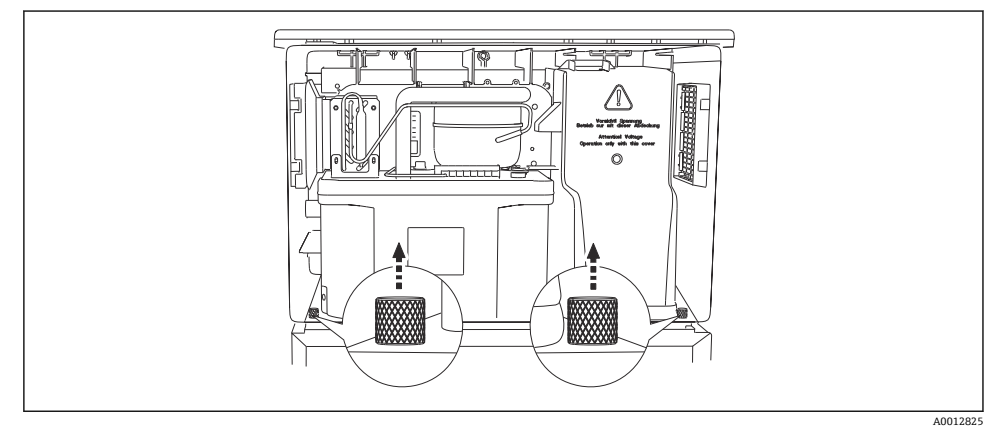

1. 拆除定量腔室背板上的螺栓。

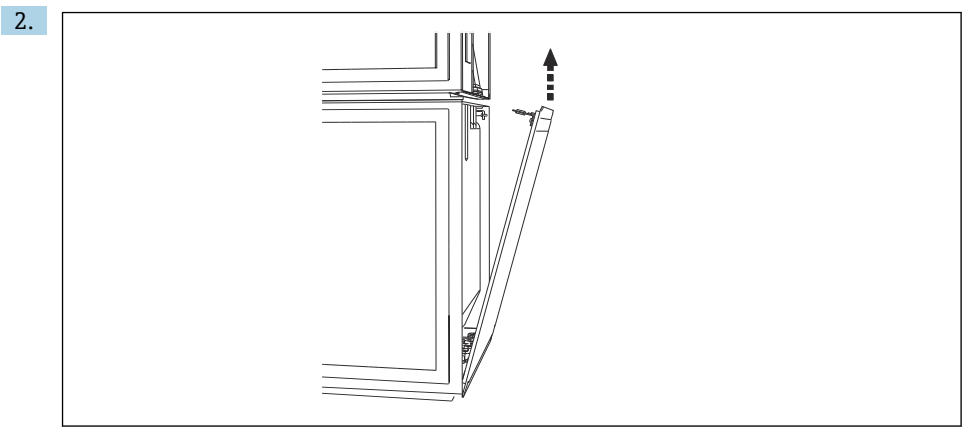

A0012824

拆除背板上的螺栓。

### 6.6.5 拆除盖板

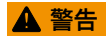

### 仪表带电!

接线错误可能会导致人员受伤或死亡

▶ 拆除供电单元盖板前必须断电。

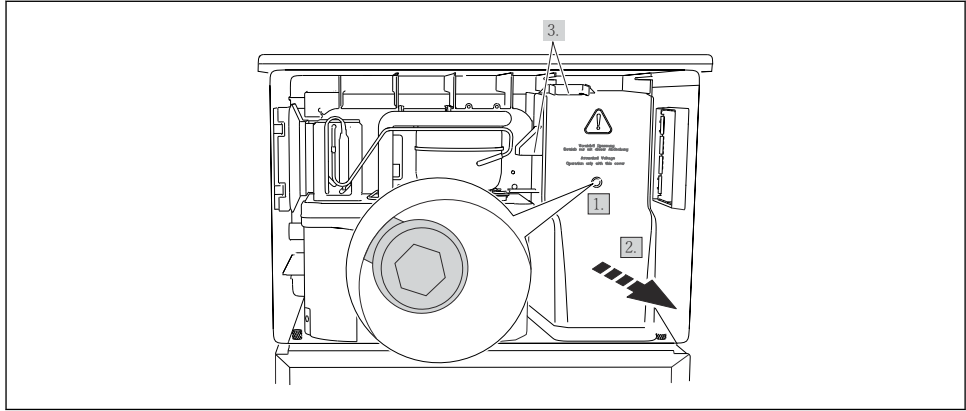

A0012831

- 1. 使用内六角扳手 (5 mm) 松开螺丝。
- 2. 从正面拆除供电单元盖板。
- 3. 重新安装时,确保密封圈正确就位。

### 6.6.6 接线端子分配

通过直插式接线端子连接电源。

- ▶ 将接地线连接至其中任一接地端。
- 🔒 可选购电池和保险丝。

仅允许使用充电电池。

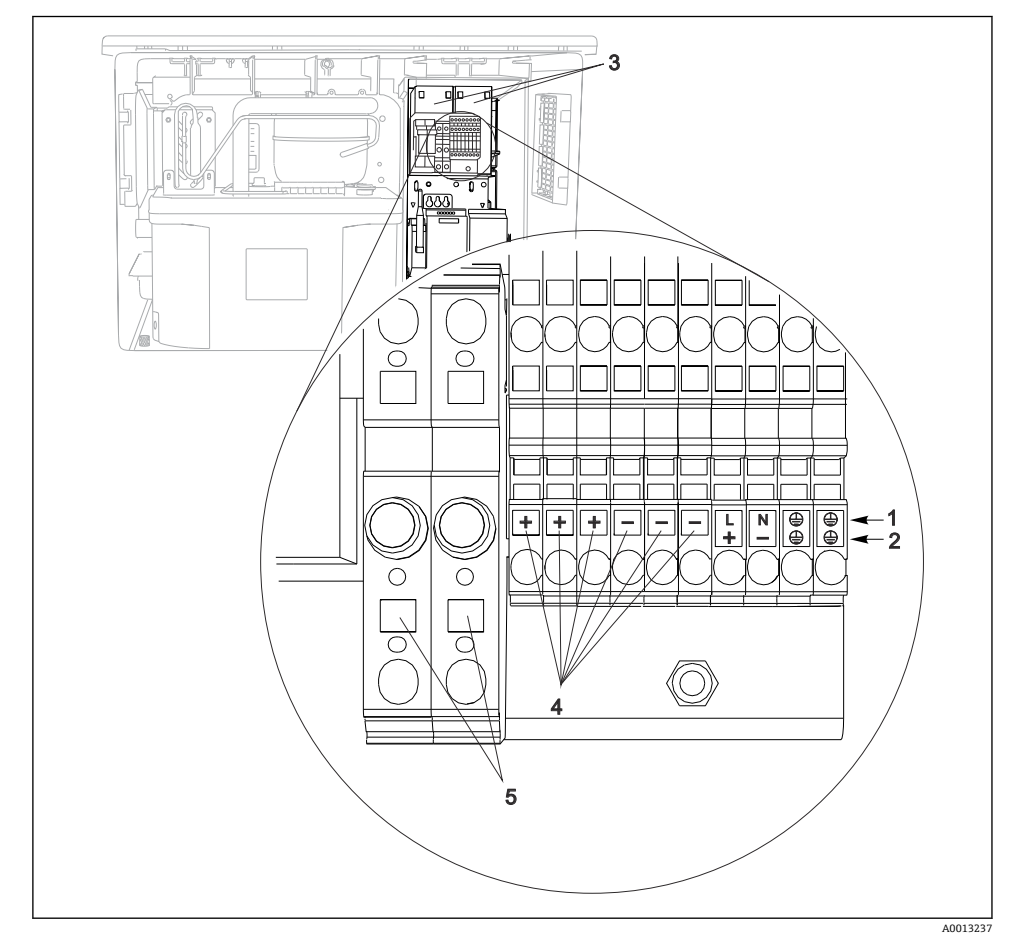

#### 图 58 接线端子分配

- 1 接线端子分配: 100...120 V / 200...240 V AC ±10 %
- 2 接线端子分配: 24 V DC +15/-9%
- 3 充电电池 (可选)
- 4 内部 24 V 电压
- 5 保险丝 (仅适用电池)

### 6.7 特殊接线指南

#### 6.7.1 输入/输出信号的接线端子分配

#### 输入信号

- 2 路 0/4...20 mA 模拟量信号
- 2 路数字量信号 > 100 ms 脉冲宽度或边沿 Memosens 数字传感器信号(可选)

#### 输出信号

2路数字量信号>1s脉冲宽度或边沿

必须打开控制器方可连接输出和输入信号。

### 6.8 硬件设置

#### 设置总线地址

1. 打开外壳。

2. 通过 485DP 或 485MB 模块上的 DIP 开关设置所需总线地址。

**1** PROFIBUS DP 的有效地址范围在 1...126 之间; Modbus 的有效地址范围在 1...247 之间。如果地址设置无效,通过现场设置或现场总线自动启动软件地址设定。

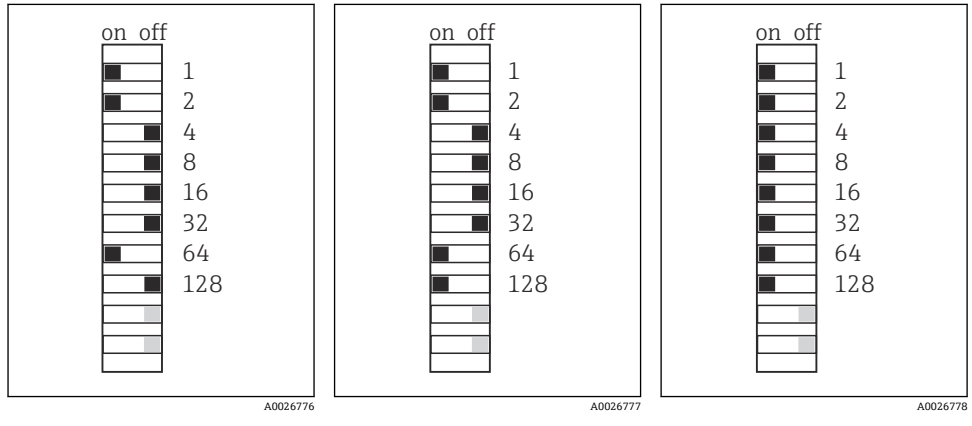

■ 59 有效 PROFIBUS 地址 67 ■ 60 有效 Modbus 地址 195 ■ 61 无效地址 255<sup>1)</sup>
 <sup>1)</sup>订购设置,软件地址设定生效,软件地址的出厂设置: PROFIBUS 126, Modbus 247

ๅ┓ "软件地址设定"的详细信息参见《操作手册》→

### 6.9 确保防护等级

仅允许进行本《操作手册》中介绍的所需或指定用途所需的机械和电气连接,可以在设备出 厂前完成相应接线。

▶ 操作时应特别注意。

如果出现下列情况,将无法确保产品的防护等级(防护等级(IP)、电气安全性、电磁兼容性):

- 盖板未关闭
- 使用非指定型号的电源
- 未完全拧紧缆塞(必须以 2 Nm (1.5 lbf ft)扭矩拧紧缆塞,才能确保防护等级)
- 使用的电缆直径与缆塞不匹配
- 模块未完全固定
- •显示单元未安全固定 (未完全密封导致水汽进入外壳内)
- 电缆/电缆末端松动或未完全拧紧
- 设备内存在导电性电缆线芯

### 6.10 连接后检查

### ▲ 警告

### 接线错误

存在人员和测量点安全风险!由于未遵守本手册指南操作而导致的设备故障,制造商不承担任何责任。

▶ 以下问题答案均为是时,才能使用设备。

设备状态和规格参数

▶ 设备和电缆的外观是否完好无损?

电气连接

- ▶ 安装后的电缆完全不受外力的影响?
- ▶ 连接电缆无盘卷和交叉?
- ▶ 是否按照接线图正确连接信号电缆?
- ▶ 所有插入式接线端子是否都牢固啮合?
- ▶ 所有连接线均已牢固连接至电缆连接接线端子上?

# 7 操作方式

# 7.1 操作方式概述

### 7.1.1 显示与操作单元

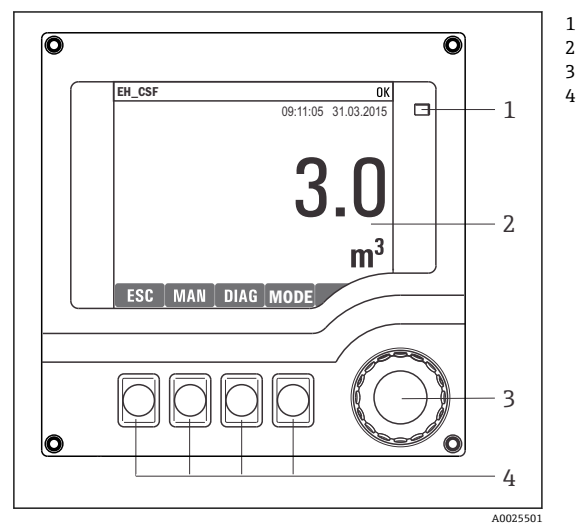

- LED
- 显示屏 (报警状态下红色背景显示)
- 3 飞梭旋钮 (快进/慢退、按下/保持功能)
- 4 操作按键 (具体功能与当前菜单位置相关)

图 62 操作概述

# 7.2 操作菜单的结构和功能

### 7.2.1 显示界面

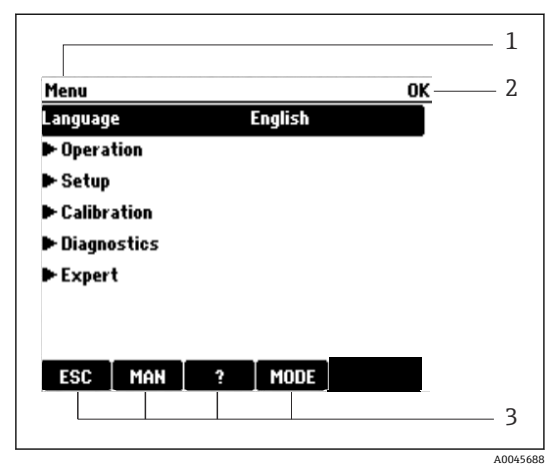

🖻 63 显示界面 (实例)

- 1 菜单路径和/或仪表型号
- 2 状态显示
- 3 操作按键分配,例如 ESC:退出或中止采样操作 MAN:手动采样 ?:帮助信息(如可用) MODE:切换至待机模式或取消操作

#### 7.2.2 设置选项

### 只读内容

- 只允许读取数值,不能更改数值。
- 常见只读内容: 传感器参数和系统信息

### 选择列表

- 提供选项列表。在少数情况下,显示复选框。
- •通常,只能选择一个选项;少数情况下可以选择一个或多个选项。

### 数值

- 数值作为变量可以更改。
- 显示屏上显示变量的最大值和最小值。
- 在指定范围内设置数值。

### 操作

- 通过合适的功能参数触发操作。
- ■显示下列图标表示此项操作需要经再次确认后才会执行: ▷
- 典型操作实例:
  - 删除日志输入
  - 保存或上传设置
  - 启动清洗程序
- 典型操作实例:
  - 启动取样程序
  - 启动手动取样
  - 保存或上传设置
- -

### 用户自定义文本

- 可以设置专用名称。
- 输入文本。可以使用编辑器中的字符 (大写和小写字母、数字和特殊字符)。
- 使用操作按键可以执行下列操作:
  - 取消输入,不保存数值 (X)
  - ■删除光标前的字符 (¥)
  - 光标后退一位 (←)
  - 完成输入并保存 ())

### 表格

- 使用表格映射算术功能或输入按非常规间隔取样的样品。
- 使用飞梭旋钮可以查看行和列,更改单元格中的数值,编辑表格。
- 仅允许编辑数值, 控制器自动选择单位。
- 在表格中插入行(INSERT 操作按键)或删除行(DEL 操作按键)。
- 随后,保存表格 (SAVE 操作按键)。
- 使用**X**操作按键可以随时取消输入。
- 实例:菜单/设置/输人/pH/介质补偿

| Menu//In | puts/pH/Medium comp. |          | OK |
|----------|----------------------|----------|----|
|          | Temperature          | рH       |    |
| 1        | 20.0 °C              | pH 6.90  |    |
| 2        | 25.0 °C              | pH 7.00  |    |
| 3        | 30.0 °C              | pH 7.10  |    |
|          |                      |          |    |
|          |                      |          |    |
|          |                      |          |    |
|          |                      |          |    |
|          | INSERT D             | DEL SAVE |    |

### 7.3 通过现场显示单元访问操作菜单

### 7.3.1 操作理念

仪表操作方式:

- 按下操作按键: 直接选择菜单
- 旋转飞梭旋钮: 上下移动光标, 选择菜单项
- 按下飞梭旋钮: 启动功能参数
- 旋转飞梭旋钮:选择数值 (例如从列表中选择)
- 按下飞梭旋钮: 接受新数值

### 实例:

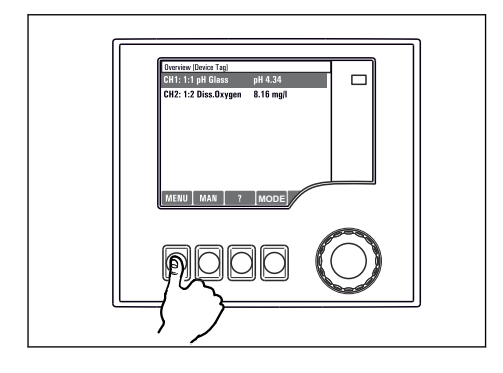

按下操作按键: 直接选择菜单

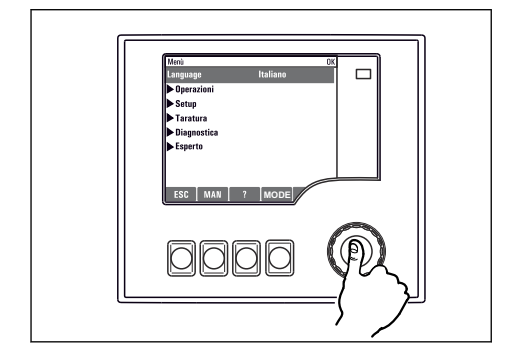

按下飞梭旋钮: 启动功能参数

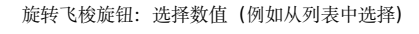

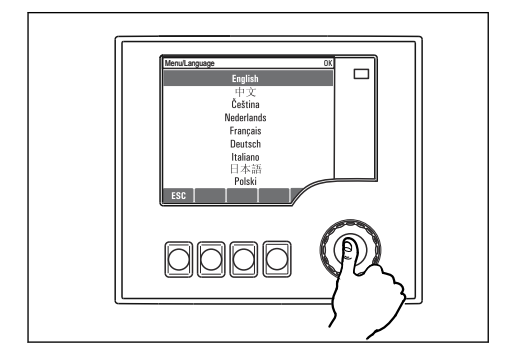

按下飞梭旋钮: 接受新数值

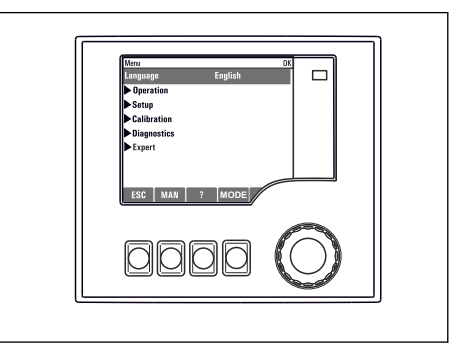

┕新设置生效

T

t

ł

L

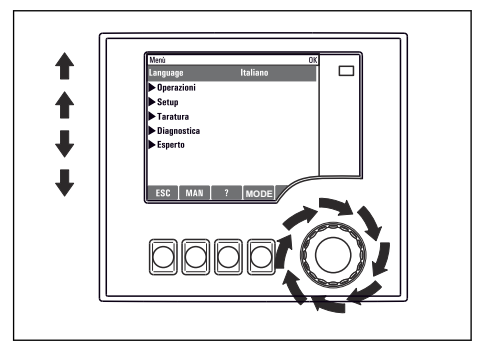

旋转飞梭旋钮: 上下移动光标, 选择菜单项

Čeština

Deutsch

Italiano 日本語

Polski

Nederlands Francais

### 7.3.2 锁定或解锁操作按键

#### 锁定操作按键

- ▶ 长按飞梭旋钮 2 秒以上
  - ▶ 显示锁定操作按键的文本菜单。

可以选择锁定按键是否带密码保护。"带密码保护"表示只有正确输入密码后才能解锁操作按键。密码设置的菜单路径:菜单设置/常规设置/扩展设置/数据管理/更改锁定密码

- ▶ 选择是否需要输入密码才能锁定按键。
  - ▶ 操作按键已被锁定。无法输入。可以在按键栏中看到台图标。

仪表的出厂密码为 0000。务必记下新密码,否则无法自行解锁键盘。

#### 解锁操作按键

1. 长按飞梭旋钮 2 秒以上

▶ 显示解锁操作按键的文本菜单。

- 2. 选择按键未锁。
  - ▶ 未设置解锁密码时, 立即解锁按键。否则, 将要求输入密码。
- 3. 键盘带密码保护时:正确输入密码。
  - ▶ 按键已解锁。可以再次执行全部现场操作。 🗅 图标消失。

### 8 系统集成

### 8.1 将采样仪集成至系统中

#### 8.1.1 网页服务器

😭 非现场总线通信型设备: 使用网页服务器需要激活码。

#### 连接网页服务器

▶ 将计算机的通信线连接到 BASE2 模块的以太网口上。

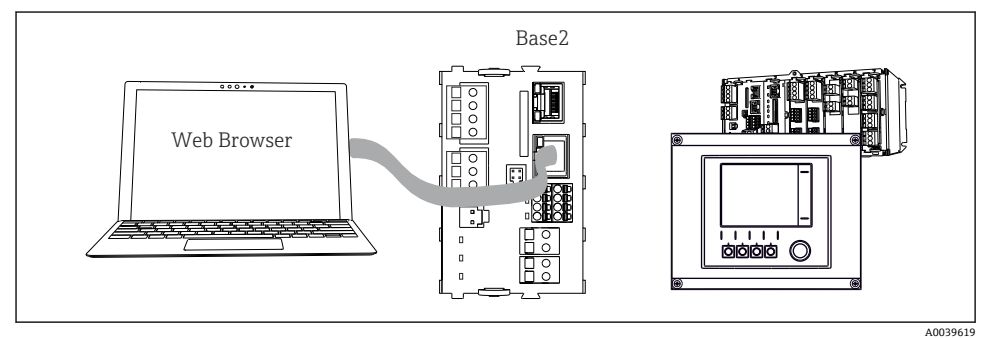

■ 64 网页服务器/以太网连接

#### 建立数据连接

所有类型, PROFINET 型除外:

为确保设备 IP 地址有效,必须关闭以太网设置中的 DHCP 参数。(菜单/设置/常规设置/扩展设置/以太网/设置)

您可以在相同的菜单中手动分配 IP 地址 (对于点对点连接)。

包括 PROFINET 的所有型号:

查找设备的 IP 地址和子网掩码(菜单路径: DIAG/系统信息/以太网)。

- 1. 启动个人计算机。
- 2. 首先,在操作系统的网络连接设置中手动设置 IP 地址。

#### 实例: Microsoft Windows 10

- 3. 打开网络和共享中心。
  - ▶ 除标准网络连接外,还可看到一个附加以太网连接(例如"未识别的网络")。
- 4. 点击此以太网连接的链接。
- 5. 在弹出窗口中选择"属性"按钮。
- 6. 双击"Internet Protocol Version 4 (TCP/IPv4)"。
- 7. 选择"使用下面的 IP 地址"。

- 8. 输入所需 IP 地址。该地址与设备的 IP 地址必须在同一子网络中,例如:
  - ▶ Liquiline 的 IP 地址: 192.168.1.212 (预先设置)
     个人计算机的 IP 地址: 192.168.1.213。
- 9. 打开 Internet 浏览器。
- 10. 通过代理服务器连接至 Internet 时: 关闭代理服务器 ("连接/局域网 (LAN) 设置"下的浏览器设置)。
- 11. 在地址栏中输入设备的 IP 地址 (实例中为 192.168.1.212)。
  - ► 系统稍后建立连接;随后,CM44的网页服务器启动。可能要求用户输入密码。 缺省用户名和密码均为"admin"。
- 12. 输入下列地址, 下载日志:
  - ▶ 192.168.1.212/logbooks\_csv.fhtml (CSV 格式的日志) 192.168.1.212/logbooks\_fdm.fhtml (FDM 格式的日志)

1 使用 Endress+Hauser 的"现场数据管理器软件"可以安全传输、保存和查看以 FDM 格 式下载的日志。

 $(\rightarrow$  www.endress.com/ms20)

网页服务器的菜单结构与现场操作相关。

| Menu/Setup                            |                                                           |   |      |  |
|---------------------------------------|-----------------------------------------------------------|---|------|--|
| Device tag: Measu<br>Device state: OK | ring point no. 1                                          |   |      |  |
| Software version: 01.06.              | 06                                                        |   |      |  |
|                                       | Definition                                                | 0 |      |  |
| Home                                  | <ul> <li>Basic setup</li> <li>General settings</li> </ul> | ? |      |  |
| 500                                   | ► Inputs                                                  | ? |      |  |
| ESU                                   | Outputs                                                   | ? |      |  |
| CAL                                   | Additional functions                                      | ? |      |  |
| DIAG                                  |                                                           |   |      |  |
| Servio                                | e Additional Functions                                    |   | <br> |  |
|                                       |                                                           |   |      |  |

■ 65 网页服务器示例 (菜单/语言=英文)

#### 操作

- 单击菜单名或功能参数相当于按下飞梭旋钮。
- 使用计算机键盘便捷进行设备设置。

1 除了使用 Internet 浏览器,还可以在以太网中使用 FieldCare 进行设置。需要使用以太 网 DTM,它是"Endress+Hauser Interface Device DTM Library"的组成部分。

#### 心跳自校验

您也可以通过网页服务器启动心跳自校验。这样做的好处是,您可以在浏览器中直接查看结果,避免使用 SD 卡。

- 1. 打开菜单: 诊断/系统测试/Heartbeat。
- 2. ▷性能验证.
- 3. ▶验证结果(快速显示并导出到 SD 卡)或者 Additional Functions(分界线下方的附加菜单)。
- **4.** Additional Functions/Heartbeat: 选择 PDF 文件的显示语言。
  - ▶ 验证报告显示在浏览器中,可以打印、保存为 PDF 文件等。

#### 8.1.2 服务接口

通过服务接口连接设备和计算机,并使用"FieldCare"进行设备组态设置。此外,还可以保存、传输和归档设置。

### 连接

1. 将服务接头连接至 Liquiline 基本模块的接口上,并将其连接至 Commubox。

2. 通过 USB 端口将 Commubox 连接至安装有 FieldCare 的计算机。

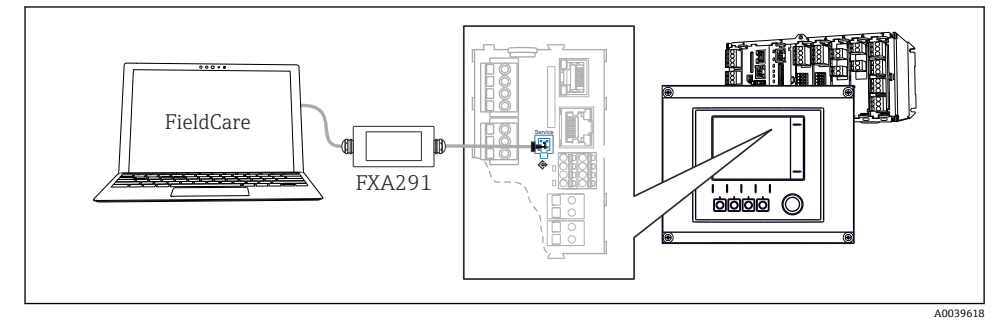

🖻 66 连接示意图

### 建立数据连接

- 1. 打开 FieldCare。
- 2. 连接 Commubox。需要选择"CDI Communication FXA291" ComDTM。
- 3. 随后选择"Liquiline CM44x" DTM, 开始进行设备设置。

可以通过 DTM 文件在线设置设备。

在线设置与现场操作相互排斥,即只允许选择其中一种方式。任何一种方式都能取消对方的 访问权限。

### 操作

- DTM 菜单结构与现场操作相关。主界面左侧显示 Liquiline 按键功能。
- 单击菜单名或功能参数相当于按下飞梭旋钮。
- 使用计算机键盘便捷进行设置。
- FieldCare 可以保存日志,备份设置,并将设置传输至另一台设备中。
- 此外,还可以打印设置,或以 PDF 格式保存设置。

#### 8.1.3 现场总线系统

### HART

使用电流输出1进行 HART 通信。

- 1. 将 HART 调制解调器或 HART 手操器连接至电流输出 1 (通信阻抗: 250...500 欧 姆)。
- 2. 通过 HART 设备建立连接。
- **3.** 通过 HART 设备操作 Liquiline。参照手册中的指南操作。

HART 通信的详细信息参见网站上的产品主页 (→ BA00486C)。 1

### PROFIBUS DP

使用现场总线模块 485DP 或 485MB 和相应设备型号可以进行 PROFIBUS DP 通信。

▶ 将 PROFIBUS 数据线连接至现场总线模块的接线端子上()。

PROFIBUS 通信的详细信息参见网站上的产品主页 (→ SD01188C)。 1

### Modbus

使用现场总线模块 485DP 或 485MB 和相应设备型号可以进行 Modbus RS485 通信。 将 BASE2 模块用于 Modbus TCP。

通过 Modbus RS485 连接时,使用 RTU 和 ASCII 协议。可以在设备上进行 ASCII 切换。

▶ 将 Modbus 数据线连接至现场总线模块(RS 485)的接线端子上或 BASE2(TCP)端口 的 RJ45 插座上。

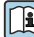

Modbus 通信的详细信息参见网站上的产品主页(→ SD01189C)。

### EtherNet/IP

使用 BASE2 模块和相应设备型号可以进行 EtherNet/IP 通信。

▶ 将 EtherNet/IP 数据电缆连接至 BASE2 模块的 RJ45 插座上。

EtherNet/IP 通信的详细信息参见网站上的产品主页 (→ SD01293C)。 [ i

### PROFINET

使用 BASE2 模块和相应设备型号可以进行 PROFINET 通信。

▶ 将 PROFINET 数据电缆连接至 BASE2 模块的 RJ45 插座上。

PROFINET 通信的详细信息参见网站上的产品主页 (→ SD02490C)。

# 9 调试

### 9.1 功能检查

### ▲ 警告

### 接线错误,供电电压错误

存在人员受伤和设备故障的安全风险

- ▶ 参照接线图检查并确保所有连接均正确。
- ▶ 确保供电电压与铭牌电压一致。
- 将显示信息另存为屏幕截图 通过现场显示单元可以随时截图,并将其保存在 SD 卡中。
- 1. 将 SD 卡插入至基本模块的 SD 卡槽中。
- 2. 长按飞梭旋钮至少3秒。
- 3. 在文本菜单中选择"Screenshot"项。
  - └ 当前屏幕以位图文件形式保存在 SD 卡的"Screenshots"文件夹中。

### 9.2 设置显示语言

### 设置语言

如果未进行语言设置, 先关闭并旋紧设备的外壳盖。

- 1. 接通电源。
  - ▶ 等待完成初始化过程。
- 2. 按下 **MENU** 操作按键。
- 3. 在顶部菜单项中设置语言。
  - ▶ 设备显示选定语言。

### 9.3 设置测量设备

### 9.3.1 开机界面

初始界面上显示下列菜单项和操作按键:

- 选择采样程序
- 编辑程序%0V<sup>1)</sup>
- 开始程序%0V1)
- MENU
- MAN
- MEAS
- MODE

<sup>1) &</sup>quot;%0V"表示与上下文相关的文本,由软件自动生成,用于替代%0V。

### 9.3.2 显示设置

| 菜单/操作/显示  |                                                |                                                             |
|-----------|------------------------------------------------|-------------------------------------------------------------|
| 功能参数      | 选项                                             | 说明                                                          |
| 显示对比度     | 595 %<br>出厂设置<br>50 %                          | 根据工作环境调整显示屏设置。<br><b>背光显示=自动</b><br>如果短时间内无按键操作,自动关闭背光显     |
| 背光显示      | <b>迭项</b><br>● 开<br>● 关闭<br>● 自动<br>出厂设置<br>自动 | 不。冉次按下飞梭旋钮后立即重新打升背光显示。          ず光显示=开         不会自动关闭背光显示。  |
| 显示屏旋转     | <b>选项</b><br>● 手动<br>● 自动<br>出厂设置<br>手动        | 如果选择 <b>自动</b> ,单通道测量值显示每秒自动从<br>一个通道切换至另一个通道。              |
| 当前程序:     | 只读                                             | 显示当先选择的采样程序名称。                                              |
| 状态        | 只读                                             | 激活<br>采样程序已启动,设备按照设定参数取样。<br>未激活<br>采样程序未启动或采样程序中断。         |
| ▷开始       | 操作                                             | 采样程序已启动。                                                    |
| ▶测量       |                                                | 显示输入端的当前测量值。无法修改模拟量输<br>入和数字量输入。                            |
| ▶显示当前程序总和 |                                                | 显示采样仪的试试样瓶统计信息。启动程序后<br>显示各个试样瓶的统计信息。详细信息参见<br>"试样瓶统计信息"章节。 |
| ▶ 显示输入总和  |                                                | 显示模拟量输入和数字量输入的设置计数器。<br>最多8行                                |

### 9.3.3 用户自定义显示屏设置

| 菜单/操作/用户自定义显示屏设置 |                                                                             |                                                                  |  |  |
|------------------|-----------------------------------------------------------------------------|------------------------------------------------------------------|--|--|
| 功能参数             | 选项                                                                          | 说明                                                               |  |  |
| ▶ 测量显示屏 1 6      |                                                                             | 可以创建 6 个测量显示屏,并分别命名。所有<br>6 个测量显示屏的此功能参数均相同。                     |  |  |
| 测量显示屏            | <ul> <li>送项</li> <li>● 开</li> <li>● 关闭</li> <li>工厂设置</li> <li>关闭</li> </ul> | 一旦自定义测量显示屏,即可在此切换至自定<br>义测量显示屏。在 <b>用户自定义显示屏设置</b> 下找<br>到新的显示屏。 |  |  |

| 菜单/操作/用户自定义显示屏设置           |                                                      |                                                                                                    |  |
|----------------------------|------------------------------------------------------|----------------------------------------------------------------------------------------------------|--|
| 功能参数                       | 选项                                                   | 说明                                                                                                    |  |
| 标签                         | 用户自定义文本, 20个字符                                       | 测量显示屏名称<br>显示在显示屏的状态栏中。                                                                                                    |  |
| 显示行数                       | 18<br>工厂设置<br>8                                      | 设置测量值显示的行数。                                                                                                    |  |
| ▶ Line 1 8                 | <b>用户界面</b><br>标签                                    | 在每一列的子菜单明确标签内容。                                                                                                    |  |
| 数据源                        | <b>选项</b><br>● 无<br>● 参见"信息"中的列<br>工厂 <b>设置</b><br>无 | <ul> <li>选择数据源。</li> <li>可以选择下列数据源:</li> <li>传感器输入的心跳自诊断</li> <li>数字量输入</li> <li>电流输入</li> <li>温度</li> <li>Memosens数字式传感器输入(可选)</li> <li>现场总线信号</li> <li>算术功能</li> <li>数字量输入和输出</li> <li>电流输出</li> <li>继电器</li> <li>量程切换</li> </ul> |  |
| 测量值<br><b>数据源</b> 为输入      | <b>选项</b><br>取决于输入<br>工厂 <b>设置</b><br>无              | 可以显示不同主要测量值、第二测量值和原始<br>测量值,取决于传感器输入类型。<br>在此功能参数中不能选择输出选项。                                                                                                    |  |
| 标签                         | 用户自定义文本, 20个字符                                       | 显示用户定义参数名称                                                                                                    |  |
| ▷将名称设置为"%0V" <sup>1)</sup> | 操作                                                   | 执行此操作后接受自动推荐的参数名。自身参数名(标签)丢失!                                                                                                    |  |

1) "%0V"在这里表示取决于上下文的文本。文本由软件自动生成, 替换%0V。例如在最简单的状况下, 生成的文本可能是测量通道的名称。

#### 9.3.4 基本设置

### 执行基本设置

1. 切换至设置/基本设置菜单。

▶ 完成下列设置。

- 2. 设备位号:可以设置任意仪表名称(最多 32 个字符)。
- 3. 设定日期: 如需要, 校正设定日期。
- 4. 设定时间:如需要,校正设定时间。
- 5. 取样瓶数量:如需要,校正试样瓶数量。

- **6. 采样瓶容量**:如需要,校正试样瓶体积。
  - ▶ 进行快速调试时,可以忽略输出等的的附加设置。日后,在特定菜单中再进行上述设置。
- 7. 需要返回主显示界面时:按下按键, ESC 并至少保持 1 秒。
  - ▶ 采样仪即可按照基本设置工作。连接的传感器使用传感器类型的工厂设置和最近 一次保存的标定设置。

如需在基本设置中设置最重要的输入和输出参数:

▶ 使用下列子菜单设置电流输入、继电器、限位触点、清洗周期和设备诊断。

#### 9.3.5 采样程序

#### 不同采样方式

下表中介绍了基本型、标准型和高级型程序的差异。

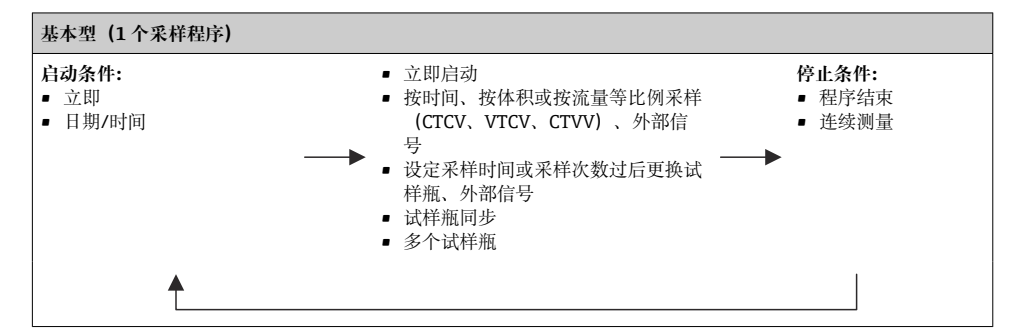

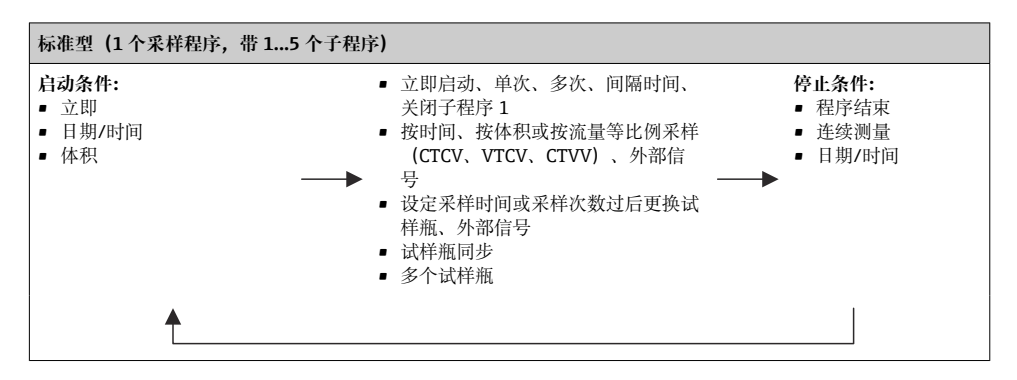

| 高级型 (1 个采样程序,带 124 个子程序)                                                                     |                                                                                                    |                                                                                    |  |
|----------------------------------------------------------------------------------------------|----------------------------------------------------------------------------------------------------|------------------------------------------------------------------------------------|--|
| <ul> <li>启动条件:</li> <li>立即</li> <li>日期/时间</li> <li>体积</li> <li>外部信号</li> <li>现场总线</li> </ul> | <ul> <li>立即启动、单独定时、多个定时、间隔时间、事件、外部启动、关闭子程序1、现场总线</li> <li>按时间、按体积或按流量等比例采样(CTCV、VTCV、CTVV)、单次采样、采样表、外部信号、现场总线</li> <li>设定采样时间或采样次数过后更换试样瓶、外部信号、现场总线</li> <li>采样同步</li> <li>试样瓶同步</li> <li>多个试样瓶</li> </ul> | <ul> <li>停止条件:</li> <li>租序结束</li> <li>连续测量</li> <li>日期/时间</li> <li>现场总线</li> </ul> |  |
| <b>≜</b>                                                                                     |                                                                                                    |                                                                                    |  |

#### 手动采样

1. 通过 MAN 操作按键触发手动采样。暂停当前运行的所有程序。

显示当前试样瓶配置和当前采样体积。可以选择分配臂位置。对于蠕动泵系统,可以更改采样体积。 对于真空泵系统,可以在乘数中设置单次手动采样的倍数。乘数的设置范围为 1...50。

- 2. 选择开始采样。
  - ▶ 显示新界面,标识采样进程。
- 3. 进行手动采样后, 按下 ESC 键, 显示和恢复正在运行的程序。
  - ▶ 计算试样瓶体积时不考虑"手动采样"的样品体积。

#### 自动采样

在概览屏幕中,在选择采样程序/新/基本的或菜单/设置/取样程序/设置程序/新/基本的下 创建一个简单的采样程序:

- 1. 输入"程序名"。
- 2. 显示瓶子设置的基本设置中的设置和瓶子体积。
- 3. 预设采样模式=按时间等比例采样 CTCV。
- 4. 输入取样间隔。
- 5. 输入每种样品的**取样体积。**(对于采用真空泵的采样仪型号,在**菜单/设置/常规设置/** 采样下进行设置。)
- 6. 完成指定采样次数或平均采样时间后,选择采样瓶更改模式。
- 在"试样瓶更换时间"选项中输入更换时间和试样瓶同步(无、第一次更换时间、第一 个更换时间+瓶编号)。详细信息请参考"试样瓶同步"章节。
- 在"试样瓶更换时间"选项中选择启动条件前的试样瓶同步(无、第一次更换时间、第 一个更换时间+瓶编号)。详细信息请参考"试样瓶同步"章节。
- 1. 在多个取样瓶中输入分配试样的试样瓶数量。

- 2. 启动条件: 立即或在日期/时间后
- 3. 停止状态: 在程序结束或连续测量后。
- 4. 按下 SAVE, 保存程序并终止数据输入。

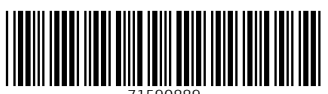

71590889

# www.addresses.endress.com

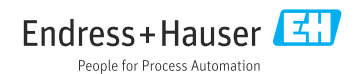